# TUTORIAL TÉCNICO

## Teste de funcionamento dos Automatizadores Deslizantes

 $\mathbf{O}$  $\bigcirc$ 0 0 0  $\bigcirc$ 0 0 0 0

TUTORIAL TÉCNICO Teste de funcionamento dos Automatizadores Deslizantes

0  $\mathbf{O}$ 0  $\bigcirc$ 

### **PASSO A PASSO**

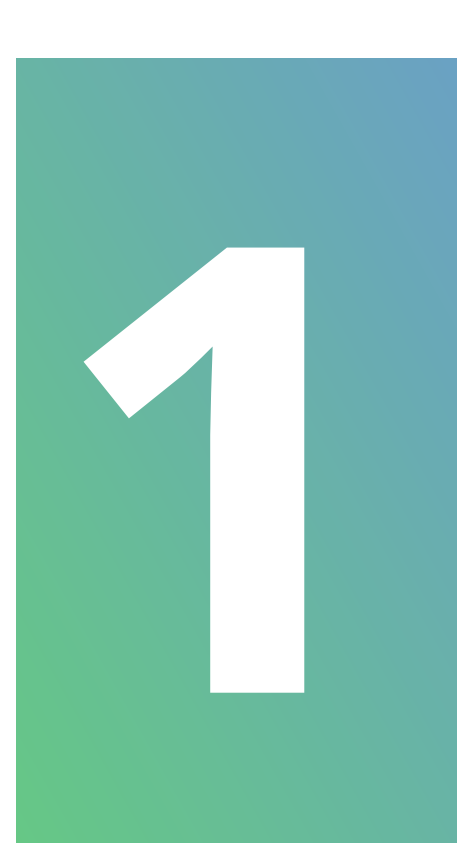

Com a chave do produto em mãos, verifique se o número da chave é condizente com o número do tambor.

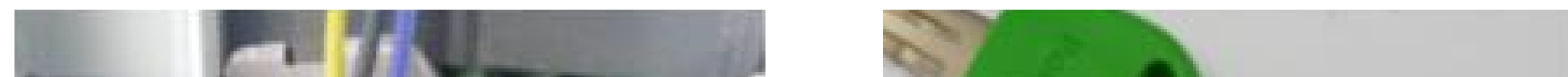

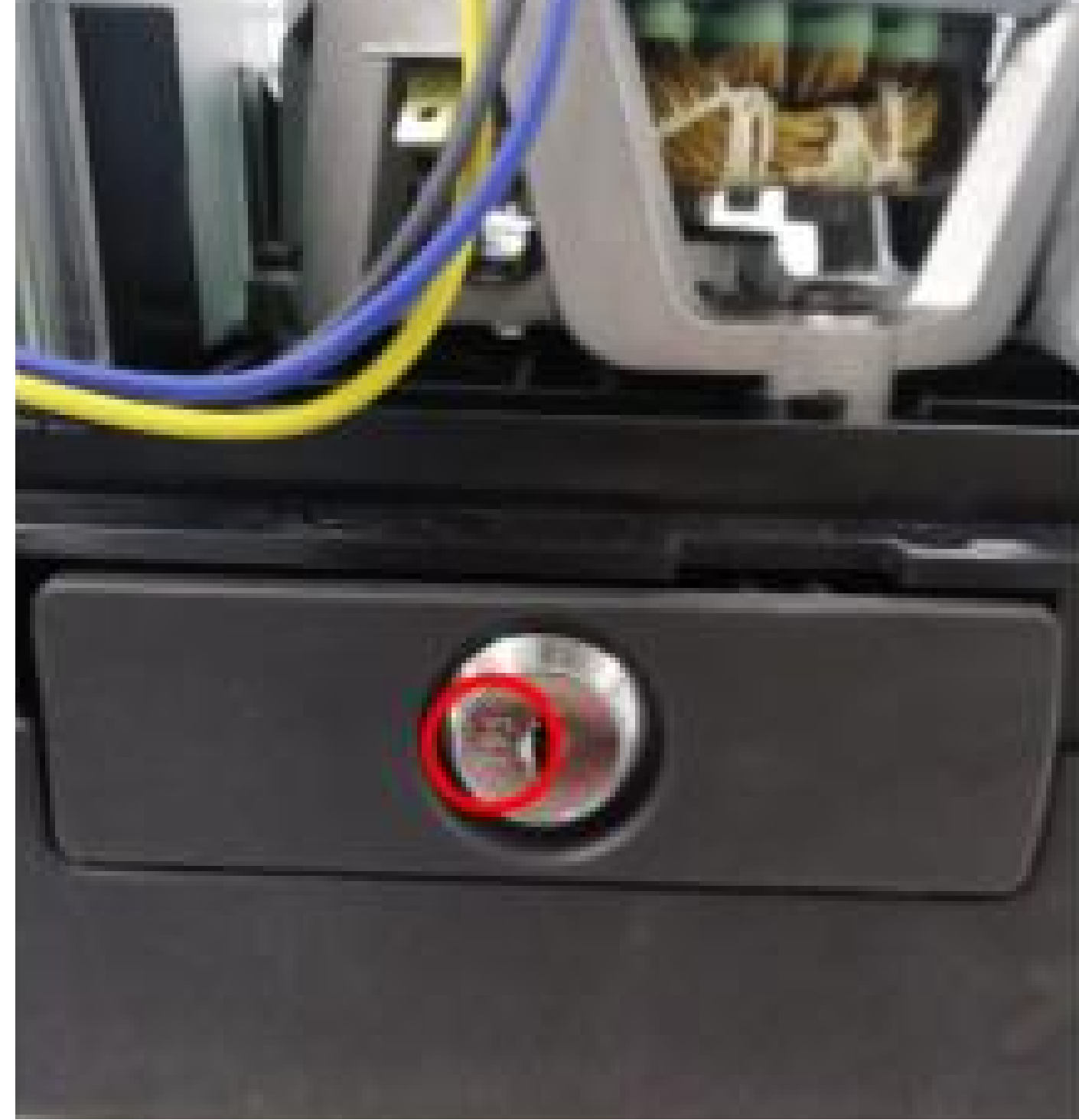

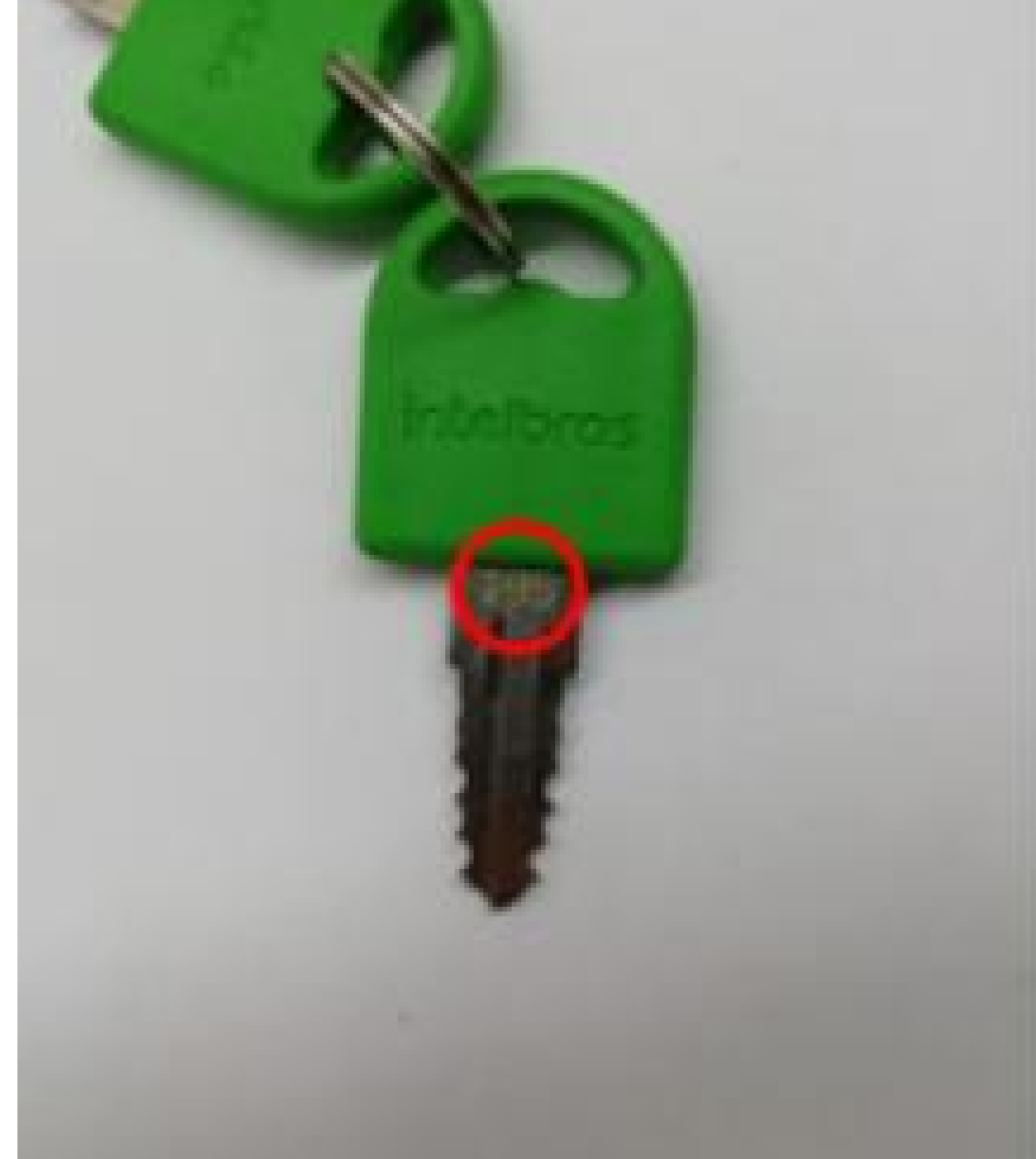

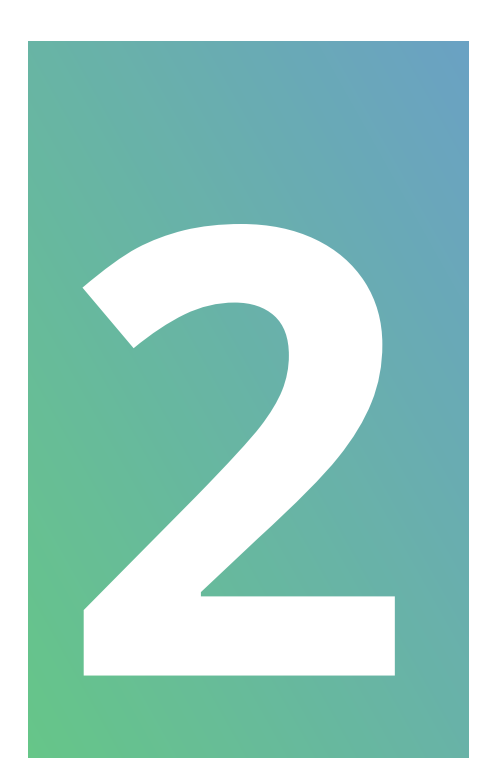

Insira a chave no tambor, e verifique se é possível remover a tampa do mesmo.

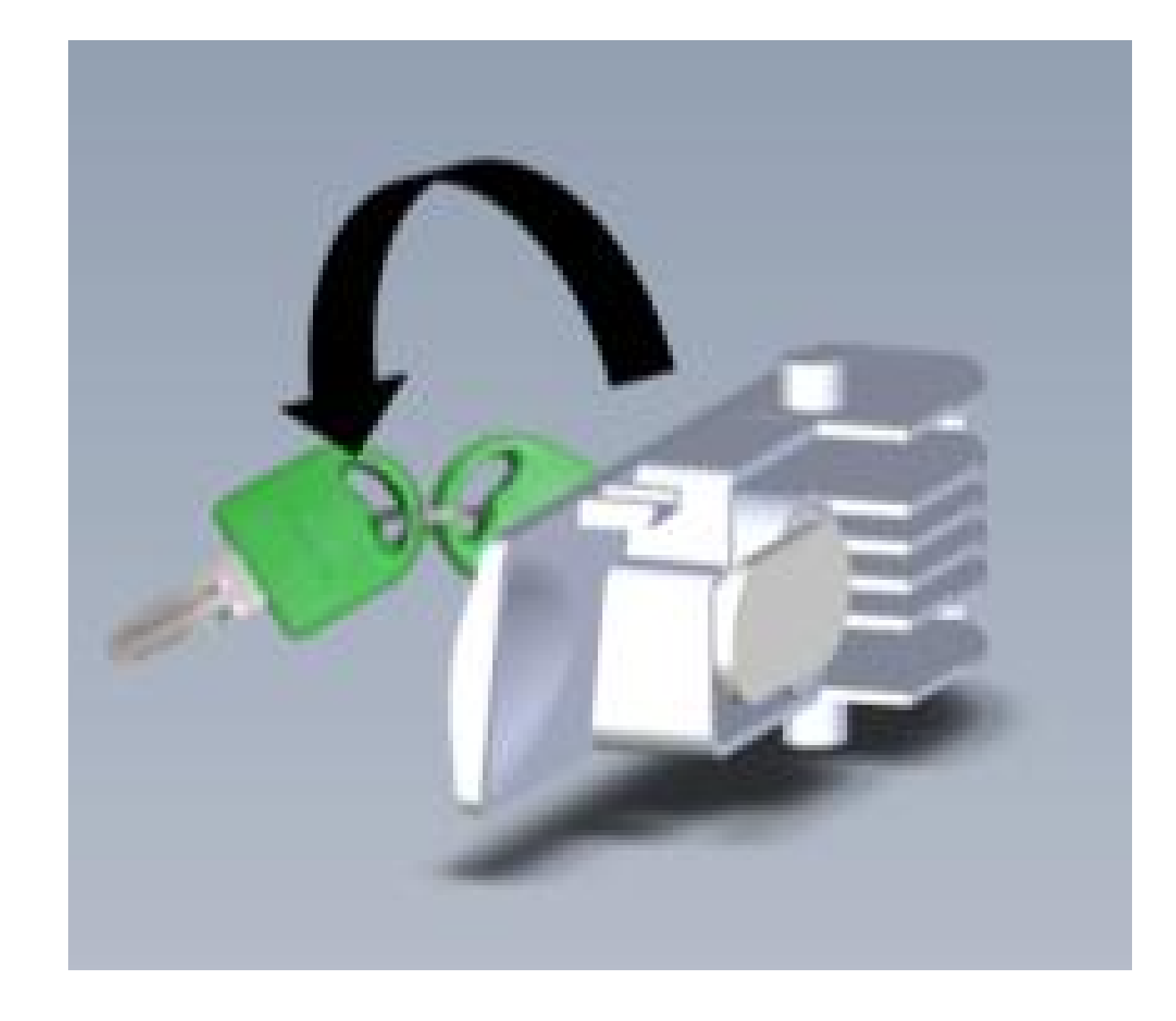

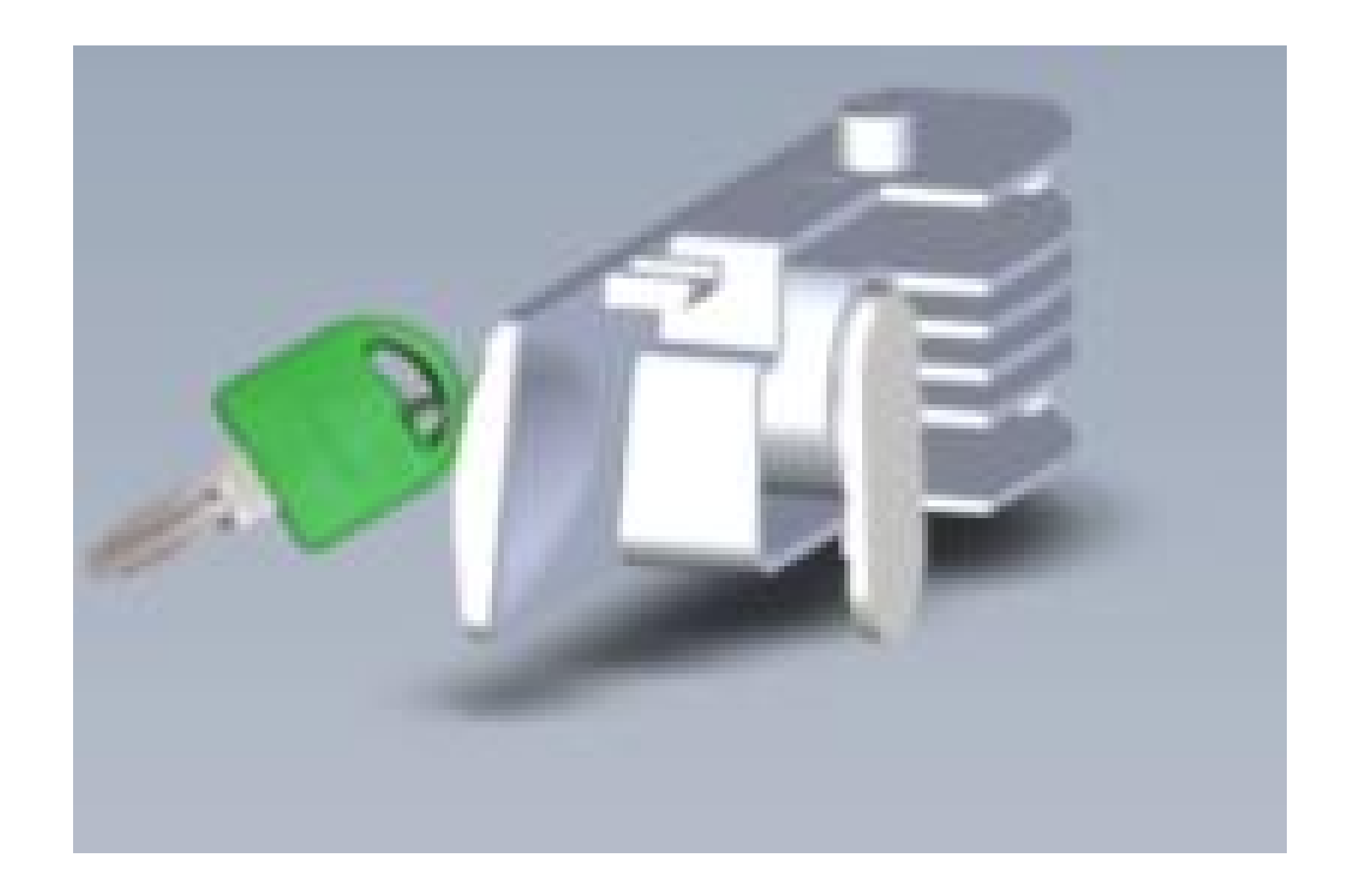

#### Suporte a clientes: <u>intelbras.com/pt-br/contato/suporte-tecnico/</u> Vídeo tutorial: <u>youtube.com/IntelbrasBR</u>

 $\bigcirc$  $\bigcirc$  $\cap$ 

## **TUTORIAL TÉCNICO** Teste de funcionamento dos Automatizadores Deslizantes

Ο  $\mathbf{O}$ 

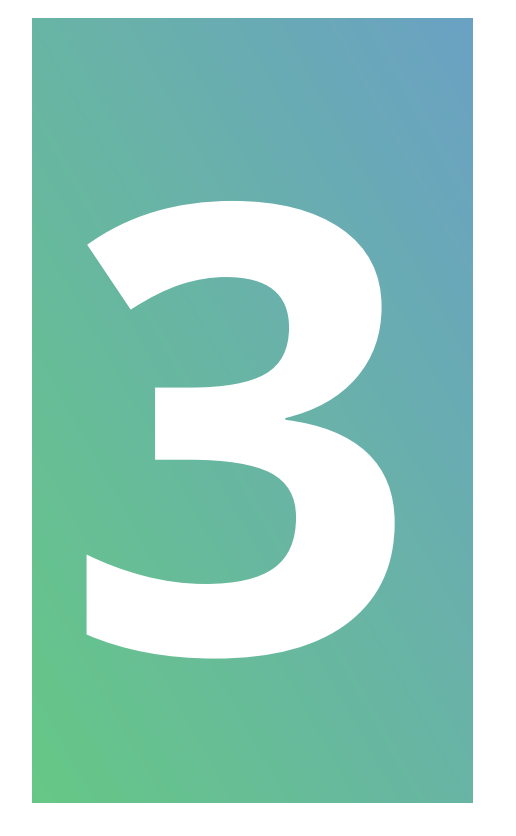

Verifique se a tensão do motor corresponde com a tensão do produto (motor 220V para produtos 220V e motor 127V para produtos 127V).

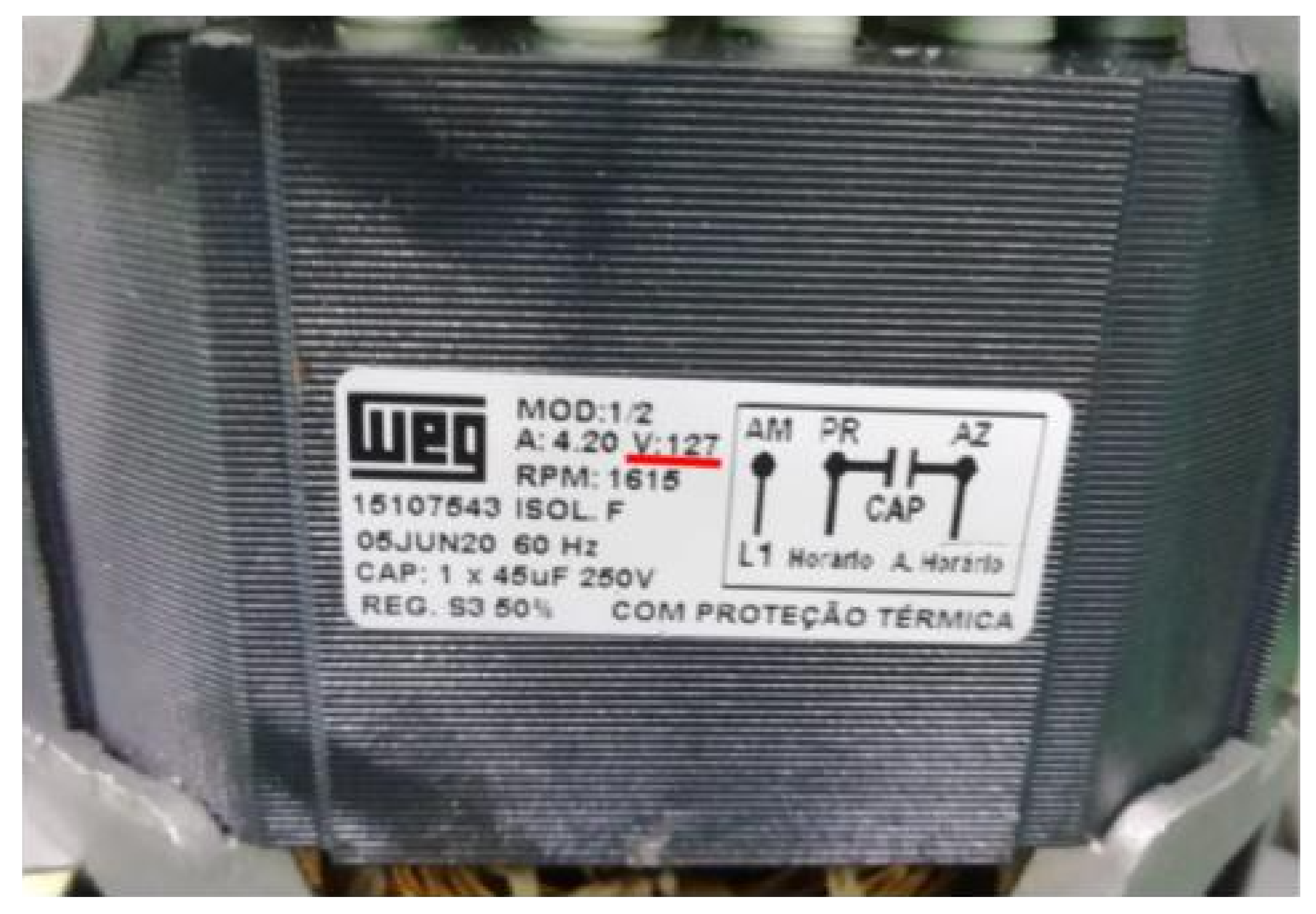

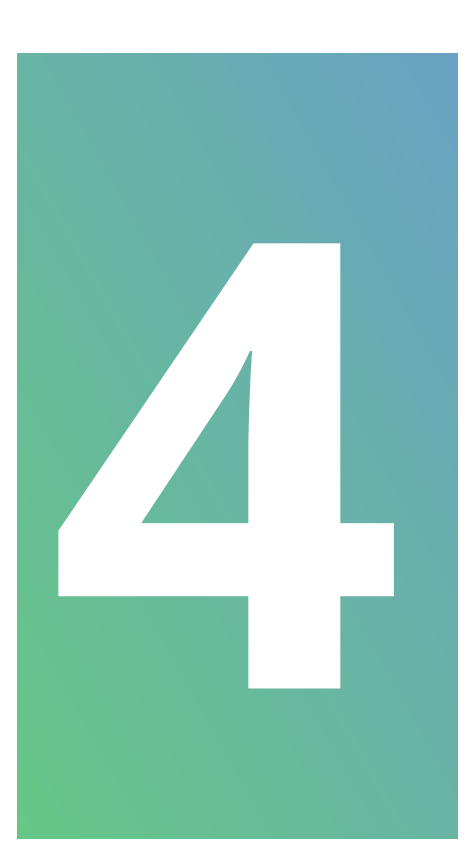

Verifique se a potência do motor corresponde com a do modelo, seguindo a tabela a baixo:

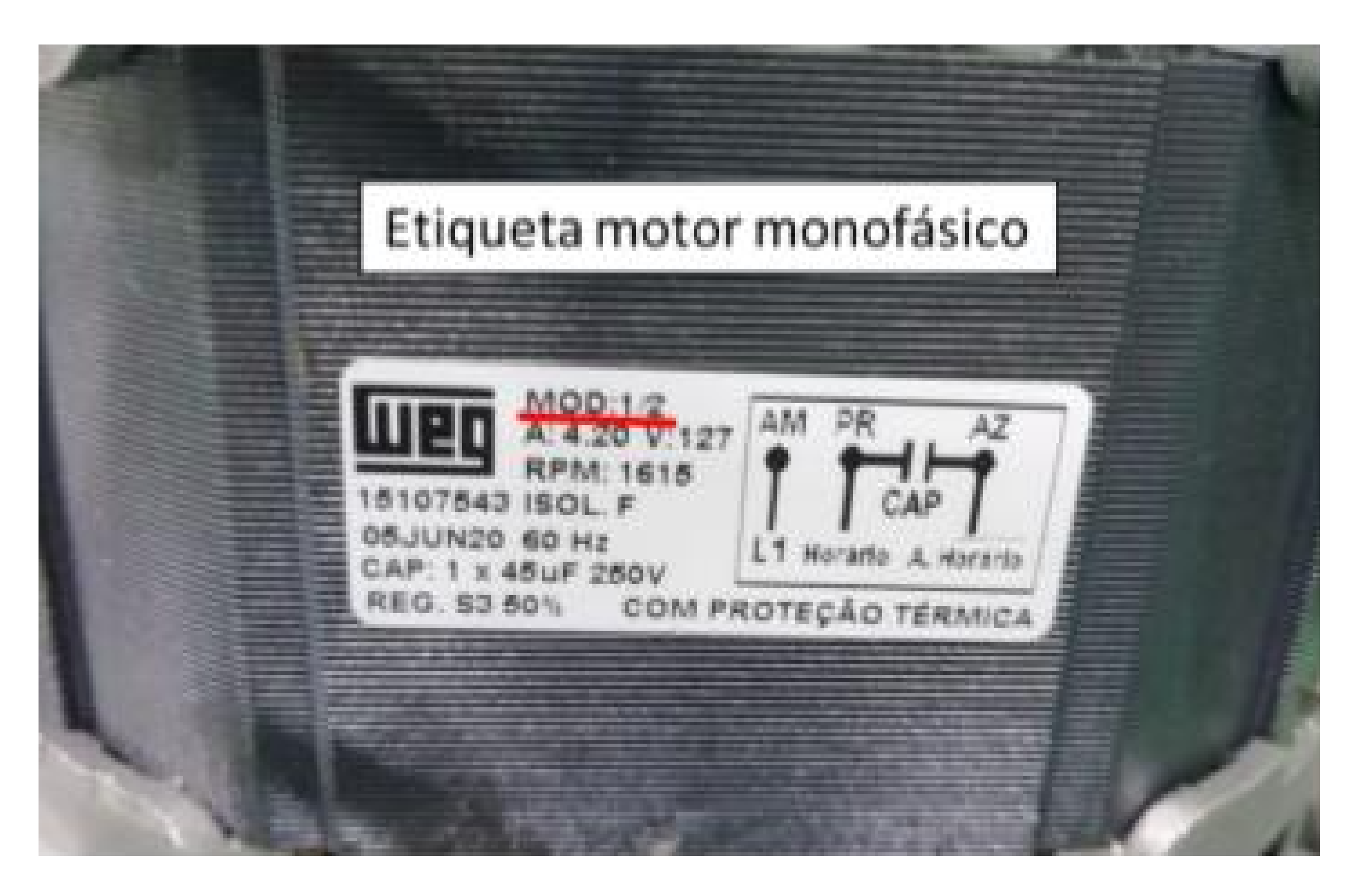

#### Suporte a clientes: <u>intelbras.com/pt-br/contato/suporte-tecnico/</u> Vídeo tutorial: <u>youtube.com/IntelbrasBR</u>

Ο 0 0  $\bigcirc$ 0 Ο  $\mathbf{O}$ 0 0  $\mathbf{O}$  $\mathbf{O}$  $\mathbf{O}$ 

## TUTORIAL TÉCNICO Teste de funcionamento dos Automatizadores Deslizantes

0 Ο Ο Ο

| Modelo      | Potência do automatizador |
|-------------|---------------------------|
| DR 300      | 1\5 CV Monofásico         |
| DR 400      | 1\4 CV Monofásico         |
| DR 600      | 1\3 CV Monofásico         |
| DR 800      | 1\2 CV Monofásico         |
| DR 400 Fast | 1\4 CV Trifásico          |
| DR 600 Fast | 1\3 CV Trifásico          |
| DR 800 Fast | 1\2 CV Trifásico          |

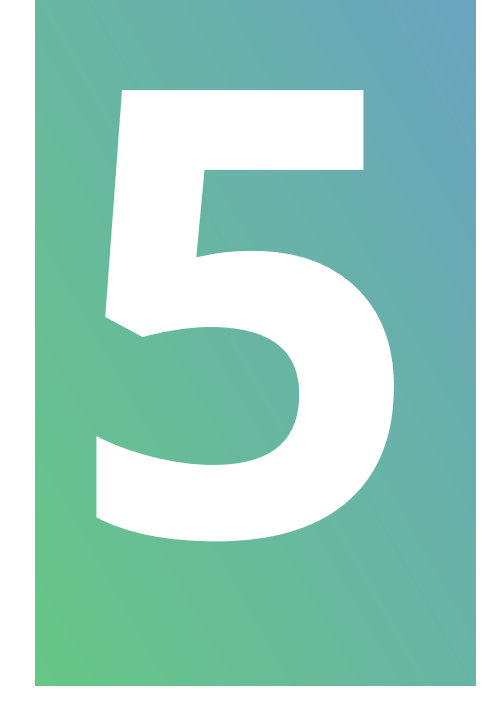

### Verifique se o capacitor corresponde ao produto.

| Modelo     | Tensão  | Capacitor   |  |
|------------|---------|-------------|--|
| DR400      | 127V    | 35µF / 250V |  |
| DR400      | 220V    | 12µF / 400V |  |
| DR400 AL   | 127V    | 35µF / 250V |  |
| DR400 AL   | 220V    | 12µF / 400V |  |
| DR400 FAST | BIVOLT* | NÃO POSSUI  |  |
| DR600      | 127V    | 45uF 250V   |  |
| DR600      | 220V    | 15uF 400V   |  |
| DR600 AL   | 127V    | 45uF 250V   |  |
| DR600 AL   | 220V    | 15uF 400V   |  |
| DR600 FAST | BIVOLT* | NÃO POSSUI  |  |
| DC800 AL   | 127V    | 45uF 250V   |  |

| DC800 AL   | 220V    | 15uF 400V  |
|------------|---------|------------|
| DC800 FAST | BIVOLT* | NÃO POSSUI |

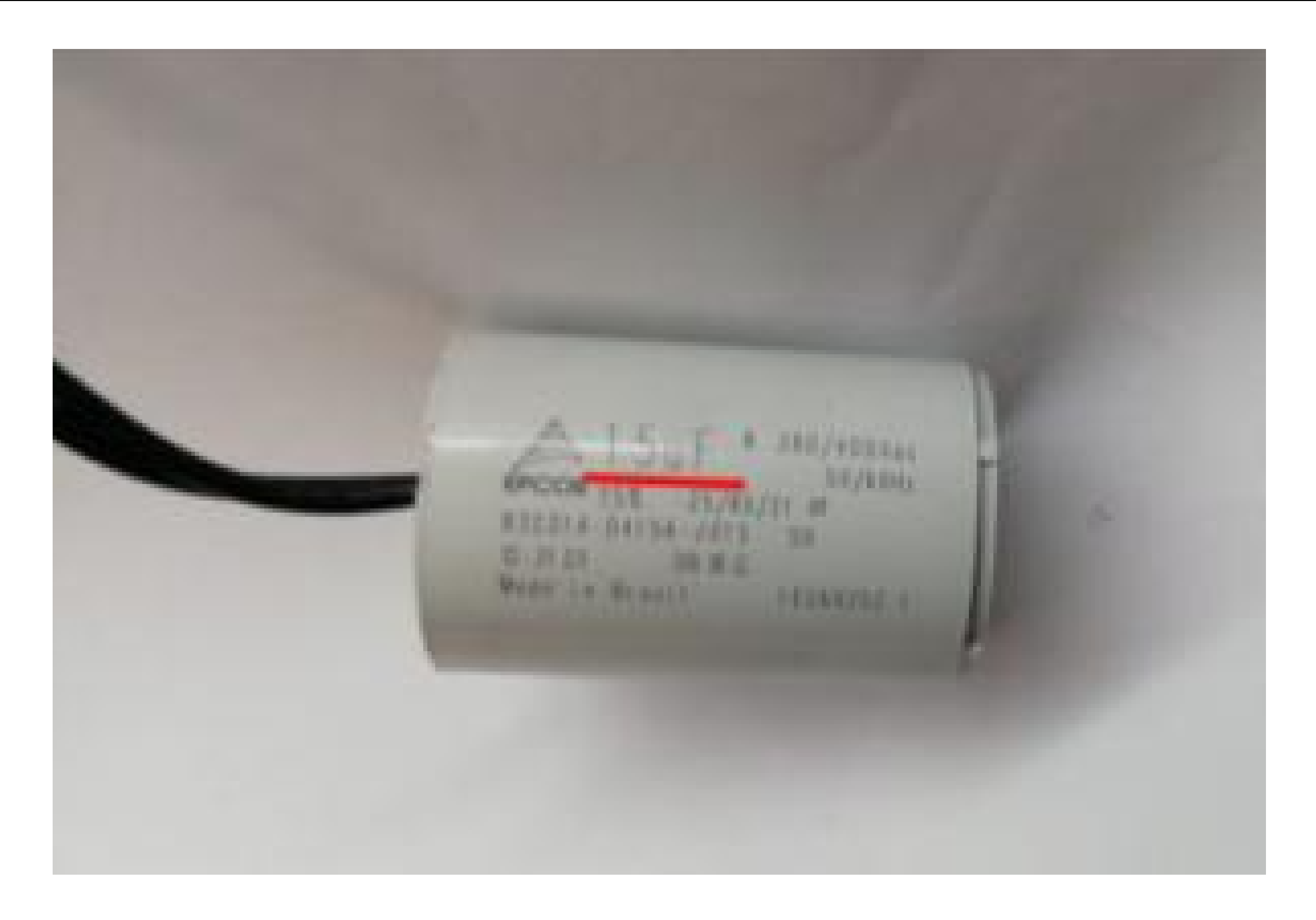

#### Suporte a clientes: <u>intelbras.com/pt-br/contato/suporte-tecnico/</u> Vídeo tutorial: <u>youtube.com/IntelbrasBR</u>

0 0 0 0 0 0 Ο Ο O

## TUTORIAL TÉCNICO Teste de funcionamento dos Automatizadores Deslizantes

Ο  $\mathbf{O}$ Ο

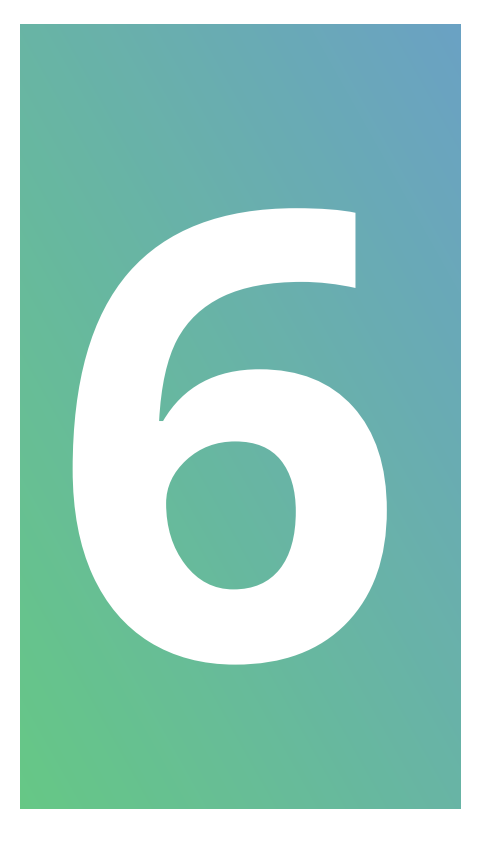

Verifique se a conexão entre os cabos do capacitor e do motor estão bem conectados, e de acordo com o diagrama.

**DR 400 FAST, DR 600** FAST E DC 800 FAST

DR 300, DR 400, DR 600 E DC 800

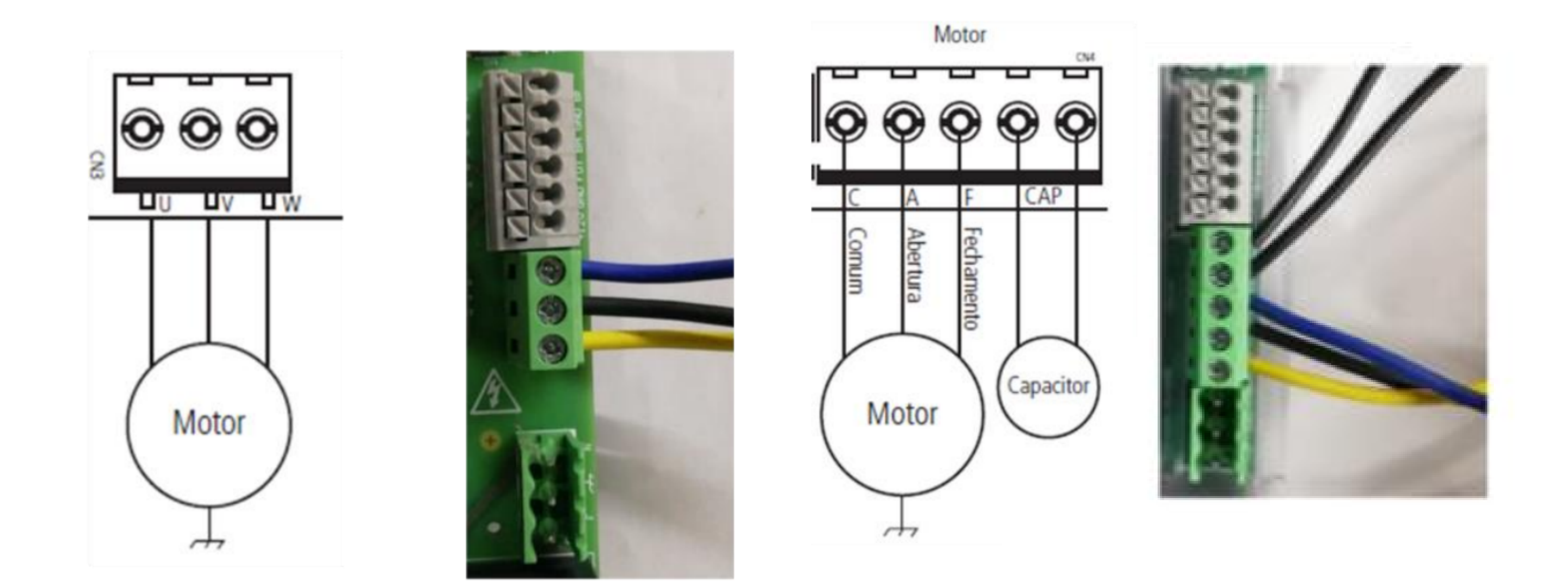

Verifique o mecanismo de destravamento, com a alavanca aberta, gire manualmente a engrenagem do automatizador.

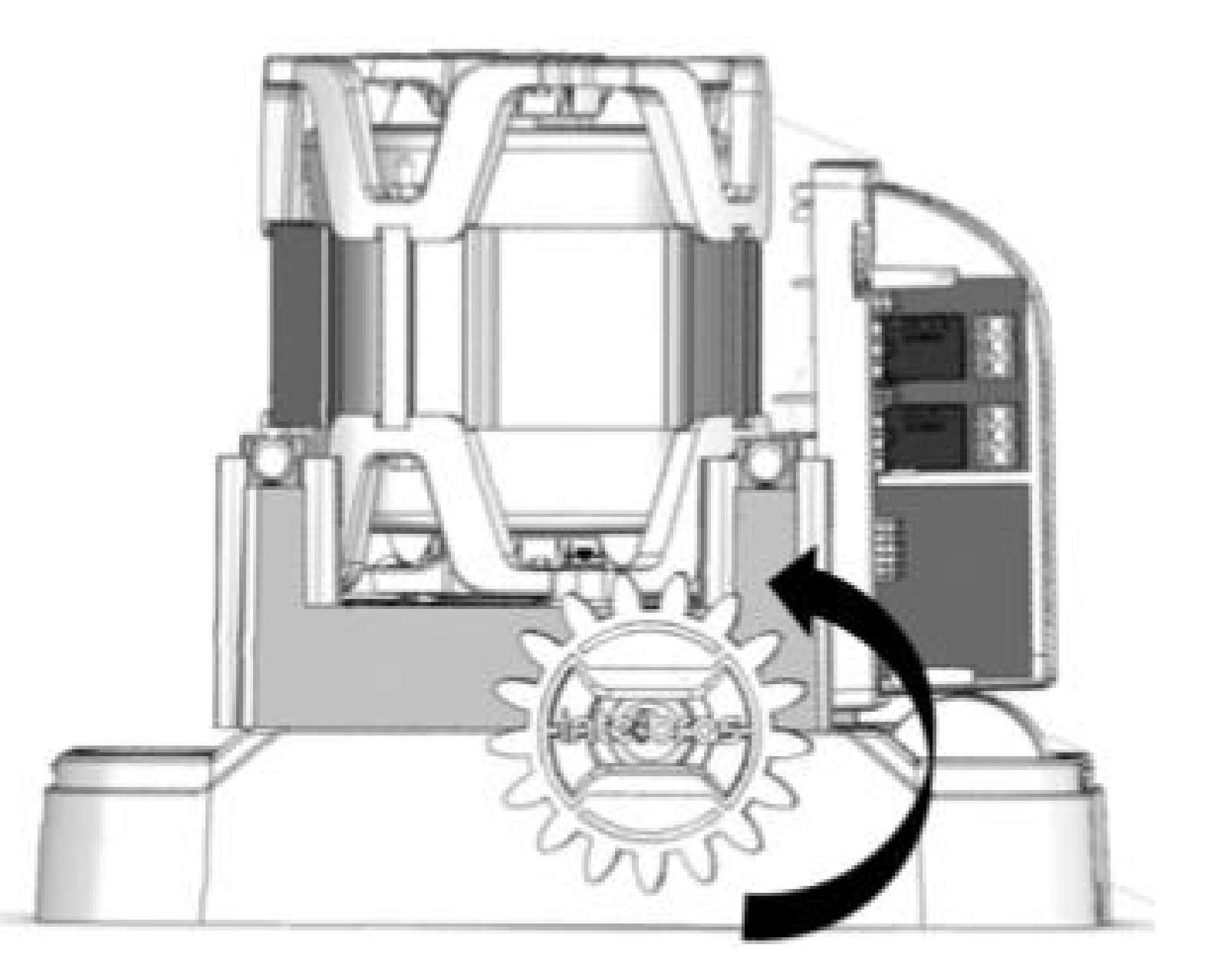

Suporte a clientes: intelbras.com/pt-br/contato/suporte-tecnico/ Vídeo tutorial: youtube.com/IntelbrasBR

## **TUTORIAL TÉCNICO** Teste de funcionamento dos Automatizadores Deslizantes

0 0 0 0

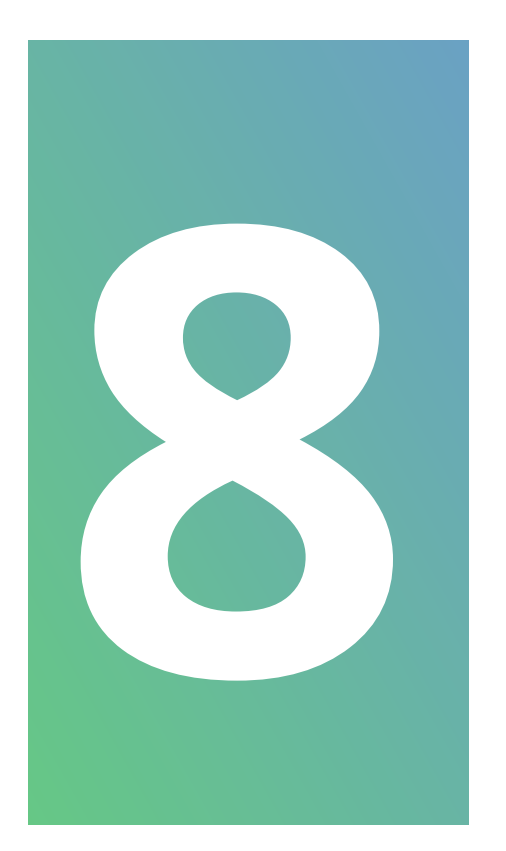

## Verifique se o sensor de final de curso está bem conectado a placa.

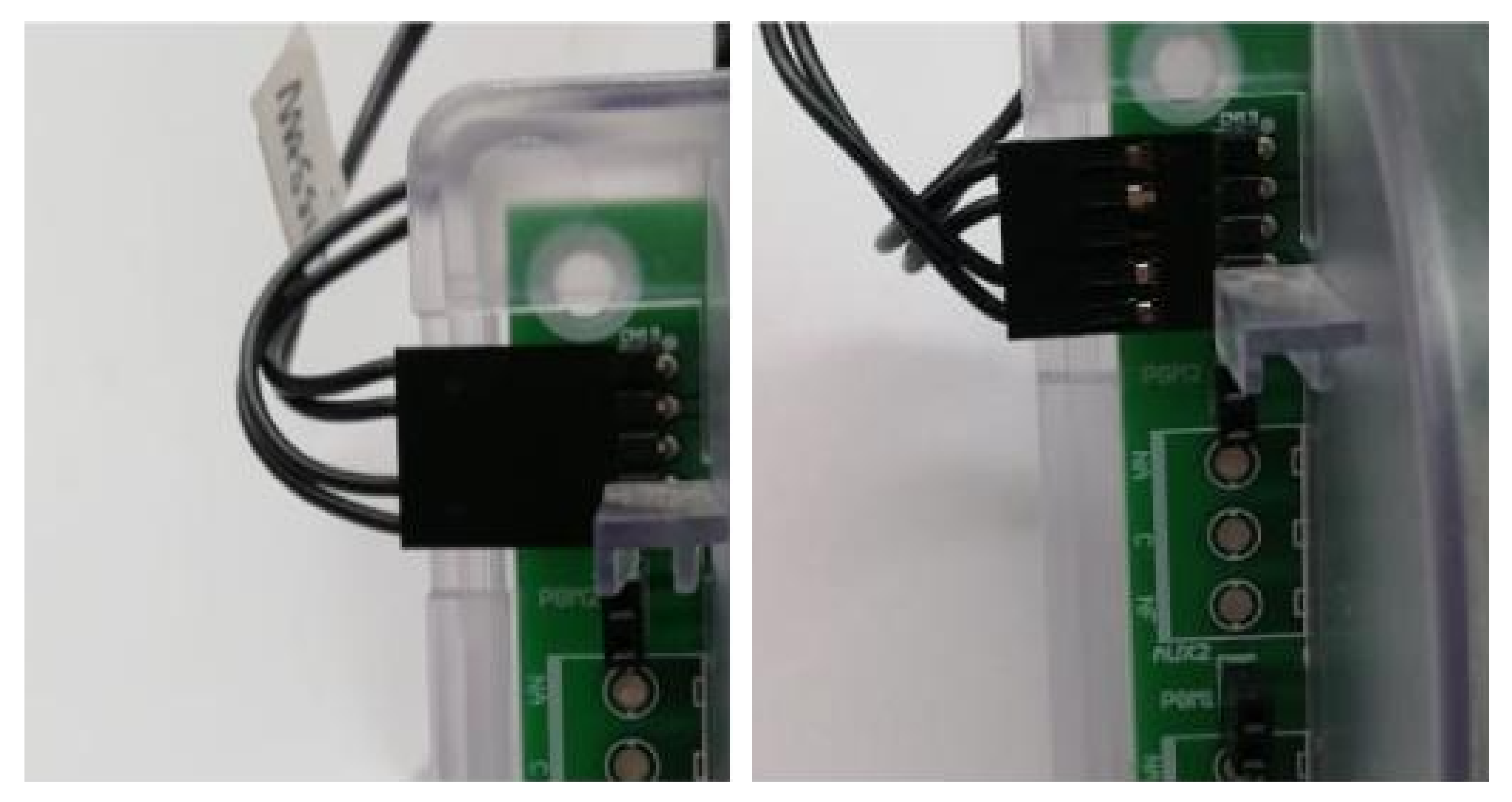

Suporte a clientes: intelbras.com/pt-br/contato/suporte-tecnico/ Vídeo tutorial: youtube.com/IntelbrasBR

 $\mathbf{O}$ 0 0  $\mathbf{O}$  $\cap$ 0  $\bigcirc$   $\bigcirc$ 0

## TUTORIAL TÉCNICO Teste de funcionamento dos Automatizadores Deslizantes

Ο Ο

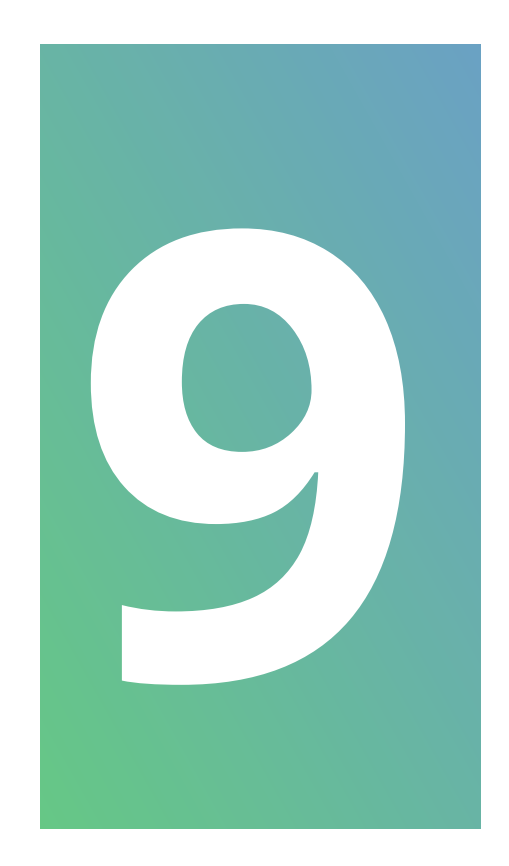

Verifique se o LED "Status" está funcionando corretamente, para isso conecte o automatizador a energia e verifique se o LED está piscando na cor azul constantemente.

## **LED STATUS**

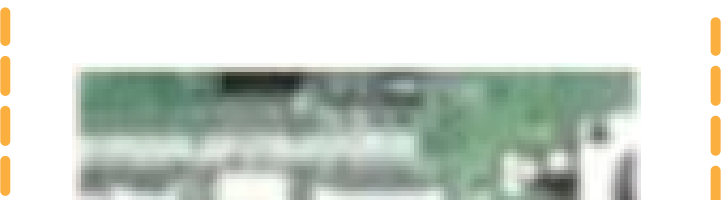

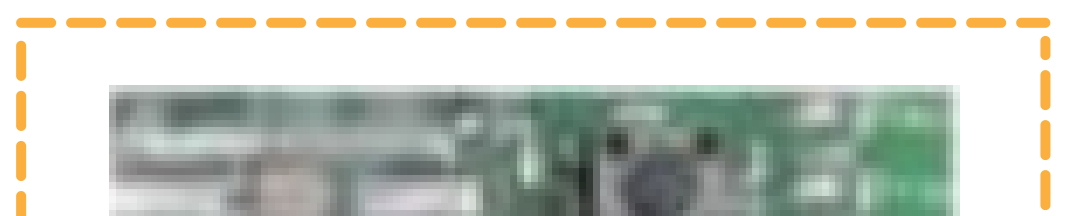

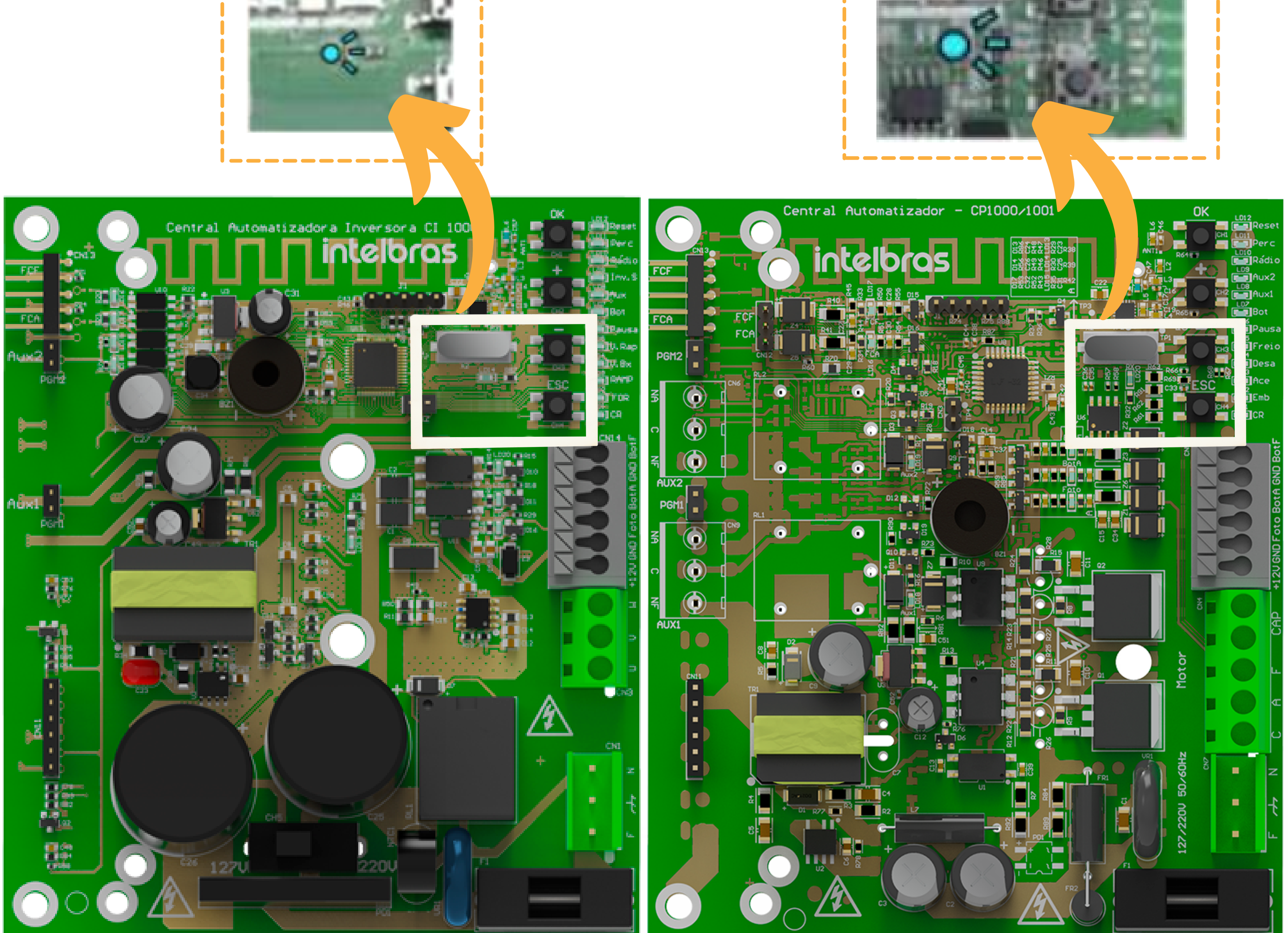

## **CI-1000**

## CP - 1000

Suporte a clientes: <u>intelbras.com/pt-br/contato/suporte-tecnico/</u> Vídeo tutorial: <u>youtube.com/IntelbrasBR</u>

## **TUTORIAL TÉCNICO** Teste de funcionamento dos Automatizadores Deslizantes

0 0 0 0

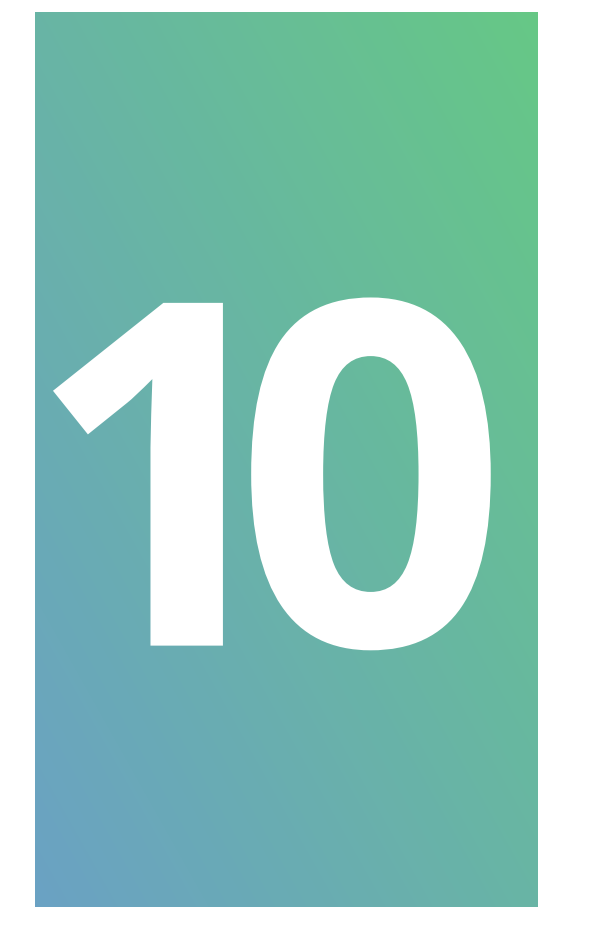

Verifique se ao energizar a placa **CI-1000** o **LED** do barramento **(vermelho)** acende.

### LED DO BARRAMENTO

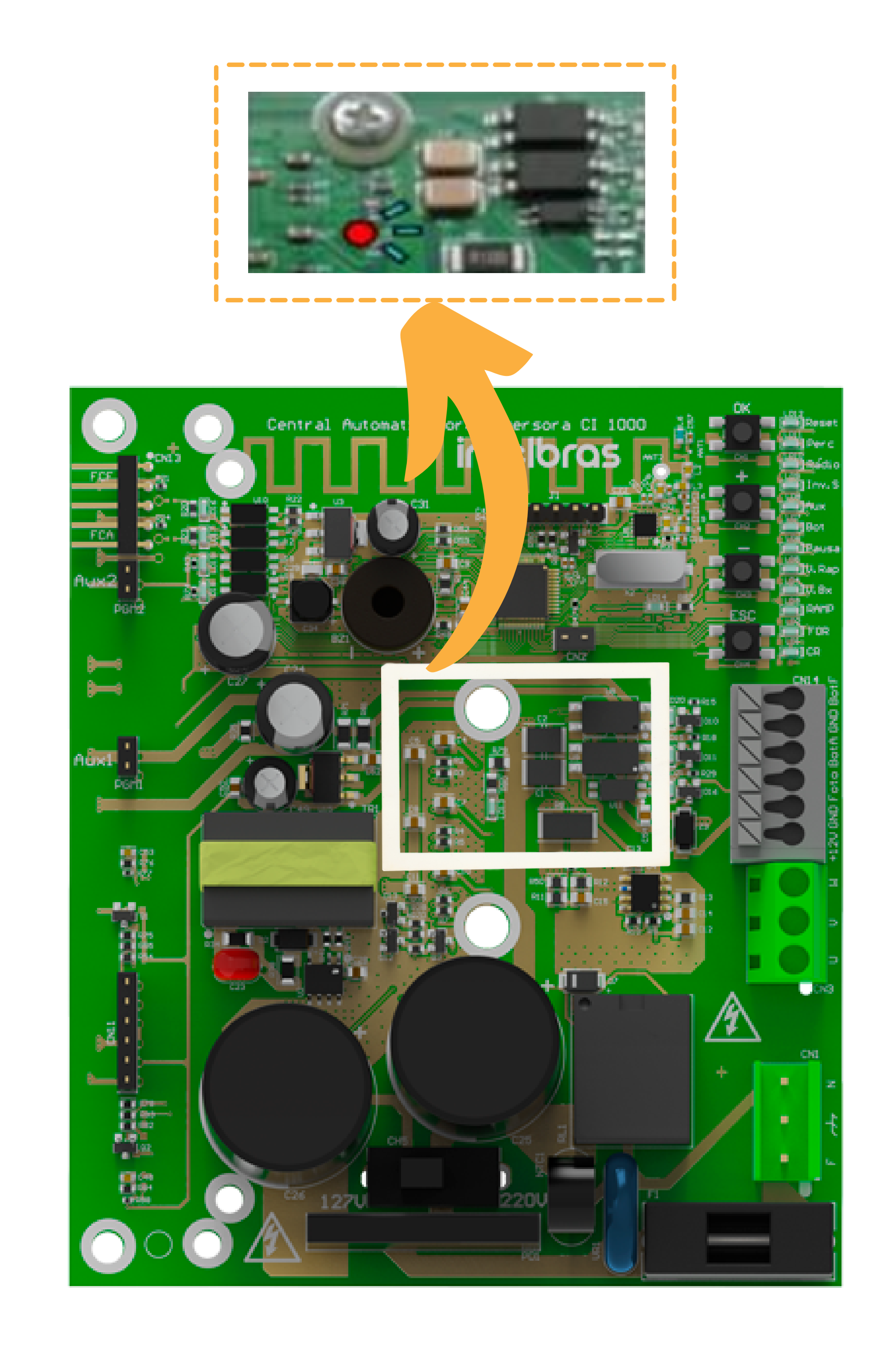

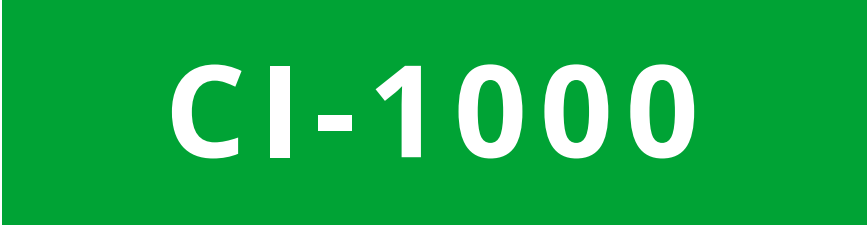

**Suporte a clientes:** <u>intelbras.com/pt-br/contato/suporte-tecnico/</u> Vídeo tutorial: <u>youtube.com/IntelbrasBR</u>

## **TUTORIAL TÉCNICO** Teste de funcionamento dos Automatizadores Deslizantes

0 0 0 0

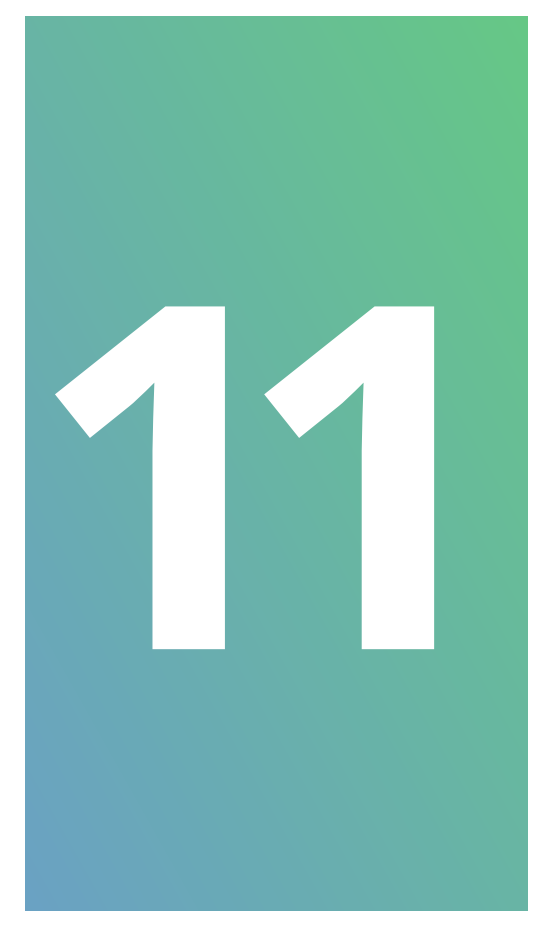

## Teste de funcionamento do conjunto mecânico.

O automatizador deve ser posicionado (sem a tampa) na bancada, afastado de qualquer obje-

to. Então é necessário conectar o automatizador na energia e apertar a tecla **OK**. A engrenagem deve se movimentar, sem apresentar grandes ruídos, por **10 segundos**, então o suporte **Fim de Curso Interno (com ímã)** deve ser aproximado de um dos sensores do produto.

Caso o motor não gire, substitua a placa e teste novamente.

Caso o motor não pare quando aproximar o ímã do sensor, realize a substituição do conjunto de sensores.

**Suporte a clientes:** <u>intelbras.com/pt-br/contato/suporte-tecnico/</u> Vídeo tutorial: <u>youtube.com/IntelbrasBR</u>

**TUTORIAL TÉCNICO** Teste de funcionamento dos Automatizadores Deslizantes

0 0 0 0

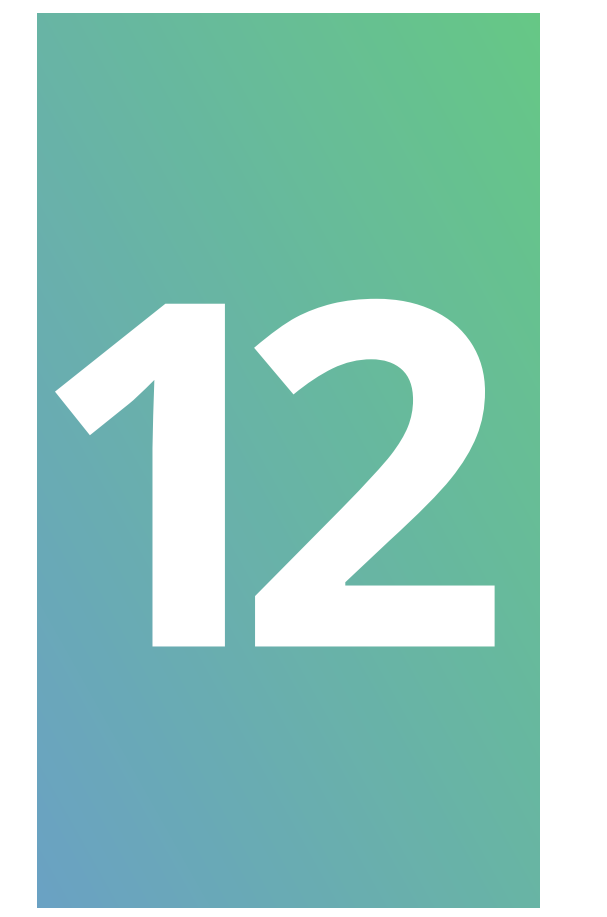

## Teste do controle de direção da placa sobre o motor.

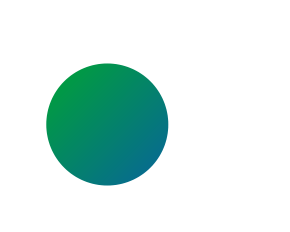

Pressione a tecla "ESC" uma vez, e o LED1 (CR)

piscará;

Pressione a tecla **"-"** duas vezes, e o **LED11** (**Perc**) piscará;

Pressione a tecla **"OK"**;

O automatizador começará a girar assim que que a tecla **"OK"** for pressionada (quando a tecla for pressionada é preciso que um ímã já esteja próximo de um dos sensores de final de curso), espere **10s** e então aproxime o suporte de **Fim de Curso Interno (com ímã)** do outro sensor do produto, a engrenagem externa do automatizador irá parar e logo em seguida começar a girar no outro sentido. Espere **10s** e então aproxime o suporte F**im de Curso Interno (com ímã)** do primeiro sensor. Um **bipe** de confirmação será ouvido;

Após o **"Percurso"** realizado, aperte a tecla **"OK"** e verifique se o automatizador realiza as etapas de aceleração, velocidade alta, desaceleração e freio da maneira correta. Para realizar esse teste basta:

**Suporte a clientes:** <u>intelbras.com/pt-br/contato/suporte-tecnico/</u> Vídeo tutorial: <u>youtube.com/IntelbrasBR</u>

0 0 0 Ο 0 0 0

## **TUTORIAL TÉCNICO** Teste de funcionamento dos Automatizadores Deslizantes

0  $\mathbf{O}$ Ο Ο

> Com um controle cadastrado, deixe o imã em um dos sensores e aperte o botão do controle.

Retire o imã do sensor em seguida e aguarde **10** segundos.

Após os **10 segundos** aproxime o imã do outro sensor.

**Obs.:** deverá observar que ao retirar o imã o motor

• irá começar a acelerar e antes de dar os **10 segundos**, o motor tem que começar a desacelerar.

Caso o motor não realize as etapas acima, substitua a central.

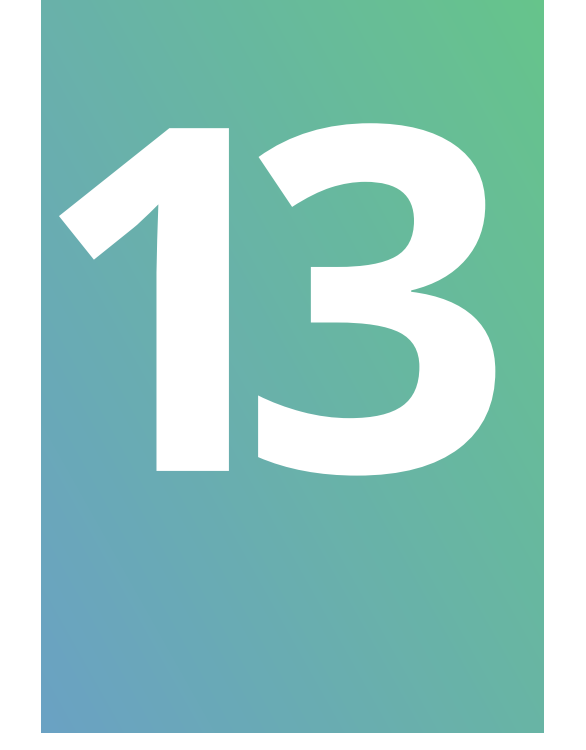

Cadastro do controle remoto EP 02: Realize o cadastro do controle EP 02, seguindo os passos abaixo:

Pressione a tecla "ESC" uma vez, LED1 (CR)

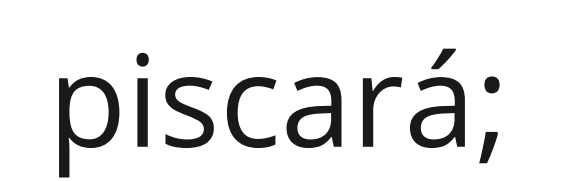

Pressione a tecla "OK" uma vez, LED1 ficará aceso;

Pressione o **botão** desejado do controle;

Um **bipe** de confirmação será ouvido;

Pressione a tecla "ESC" uma vez, para sair do menu.

### Finalizando o cadastro, teste o controle.

Suporte a clientes: <u>intelbras.com/pt-br/contato/suporte-tecnico/</u> Vídeo tutorial: <u>youtube.com/IntelbrasBR</u>

**TUTORIAL TÉCNICO** Teste de funcionamento dos Automatizadores Deslizantes

0 0 0 0

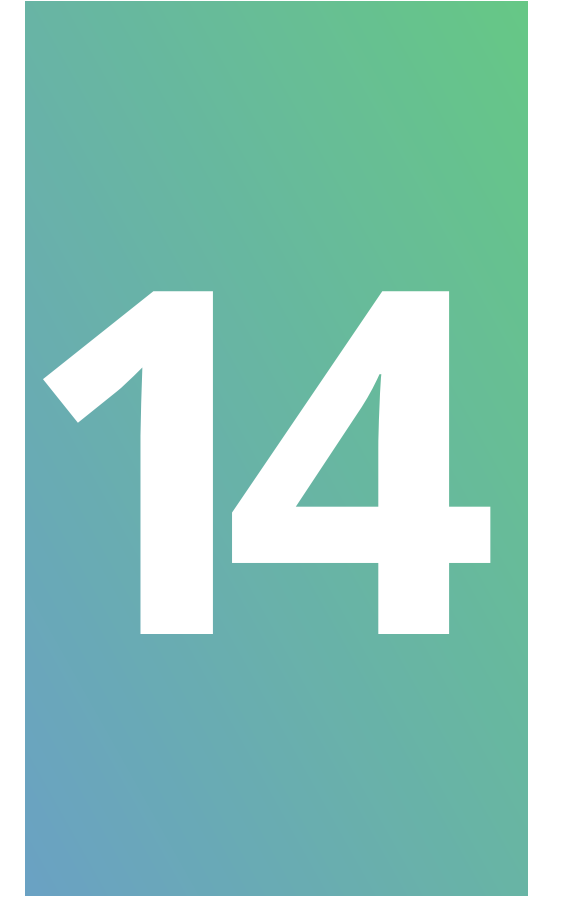

Cadastro de controle remoto com modulação OOK e codificação Code Learning.

Realize o cadastro de um controle que tenha a modulação **OOK** e a **codificação Code Learning.** 

Para conseguir realizar o cadastro do controle, é necessário habilitar a central primeiramente para fazer a leitura dessas modulações:

Pressione a tecla **"ESC"** uma vez, **LED1 (CR)** piscará.

Pressione a tecla **"+"** nove vezes, **LED10 (Rádio)** piscará.

Pressione a tecla **"OK"**, os **LED's 1-2** mostrarão a programação atual;

Selecione a opção com os **LED's 1-2** acesos;

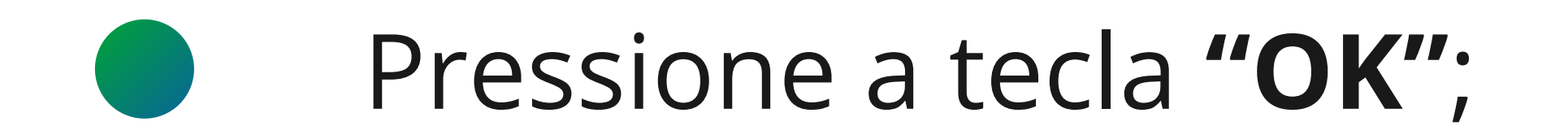

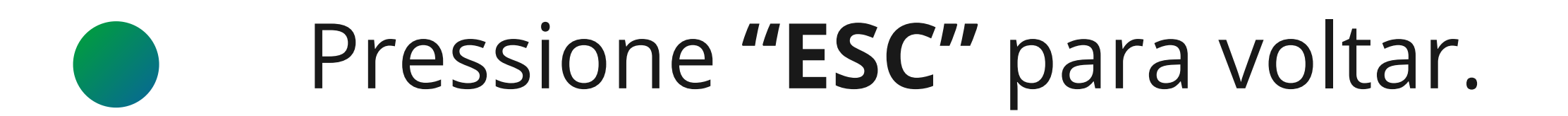

## Agora para cadastrar o controle siga os passos:

- Pressione a tecla **"ESC"** uma vez, **LED1 (CR)** piscará.
  - Pressione a tecla **"OK"** uma vez, **LED1** ficará aceso.

**Suporte a clientes:** <u>intelbras.com/pt-br/contato/suporte-tecnico/</u> Vídeo tutorial: <u>youtube.com/IntelbrasBR</u>

#### (48) 2106 0006 | Segunda a sexta: 8h às 20h | Sábado: 8h às 18h

 $\cdot$ 

**TUTORIAL TÉCNICO** Teste de funcionamento dos Automatizadores Deslizantes

0 0 0 0

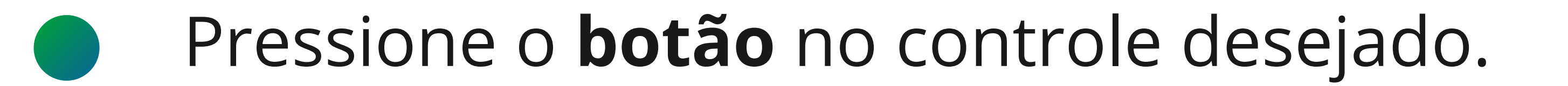

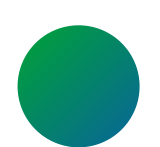

Um **bipe** de confirmação será ouvido.

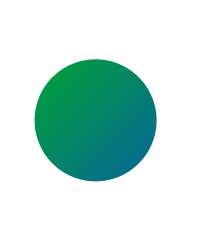

Pressione a tecla **"ESC"** uma vez, para sair do **menu**.

Finalizando o cadastro, teste o controle.

## Exclusão de controle remoto.

## Para apagar um controle, **siga as etapas abaixo:**

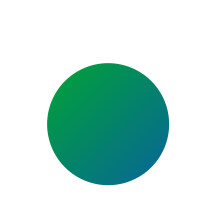

Pressione a tecla **"ESC"** uma vez, **LED1 (CR)** piscará.

Pressione a tecla **"OK"** uma vez, **LED1** ficará aceso.

Pressione a tecla "-" uma vez, LED's 1-9 ficarão

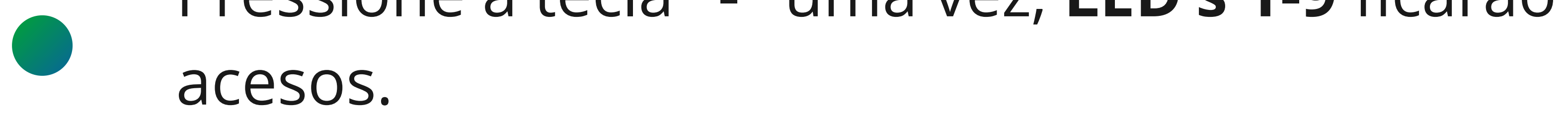

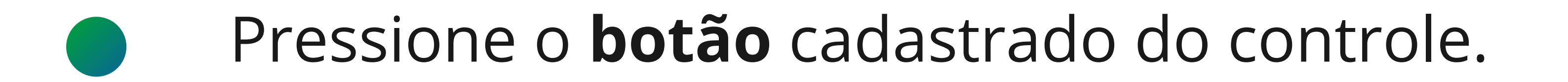

## Um **bipe** de confirmação será ouvido.

## Pressione a tecla "ESC" uma vez, para sair do menu.

## Após finalizar a exclusão controle, realize um teste para ver se o mesmo aciona o motor.

**Suporte a clientes:** <u>intelbras.com/pt-br/contato/suporte-tecnico/</u> Vídeo tutorial: <u>youtube.com/IntelbrasBR</u>

 $\bigcirc$ 0  $\cap$  $\bigcirc$   $\bigcirc$  $\bigcirc$ 

## **TUTORIAL TÉCNICO**

Teste de funcionamento dos Automatizadores Deslizantes

Ο 0

### Teste dos sensores magnéticos.

Verifique o bom funcionamento dos sensores magnéticos.

Aproxime o ímã de um dos sensores.

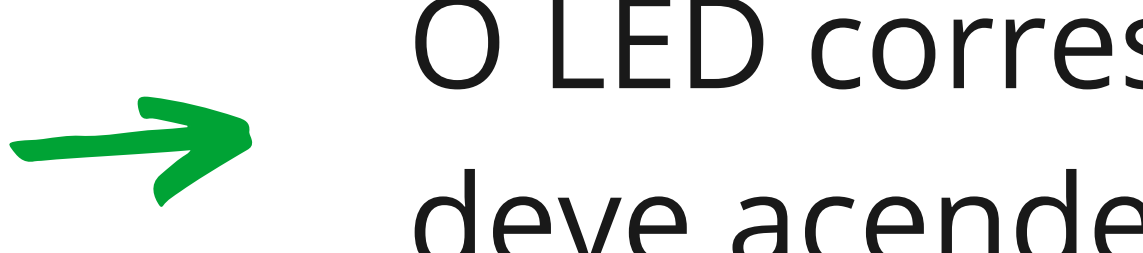

O LED correspondente ao final de curso fechado deve acender.

Ao aproximar o ímã do outro sensor.

O LED corresponde ao final de curso aberto deve acender.

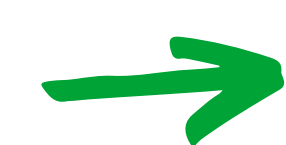

O LED que indica o final de curso fechado deve ser vermelho e o que indica o final de curso aberto deve ser verde.

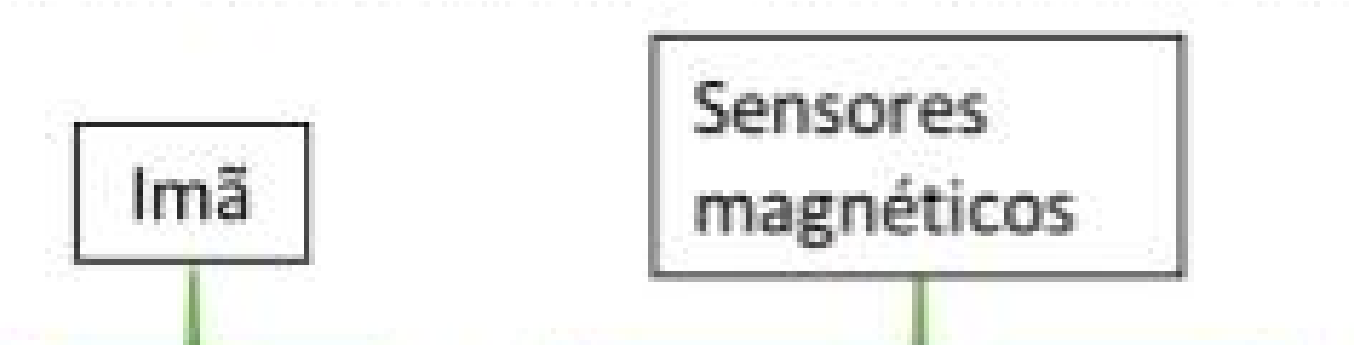

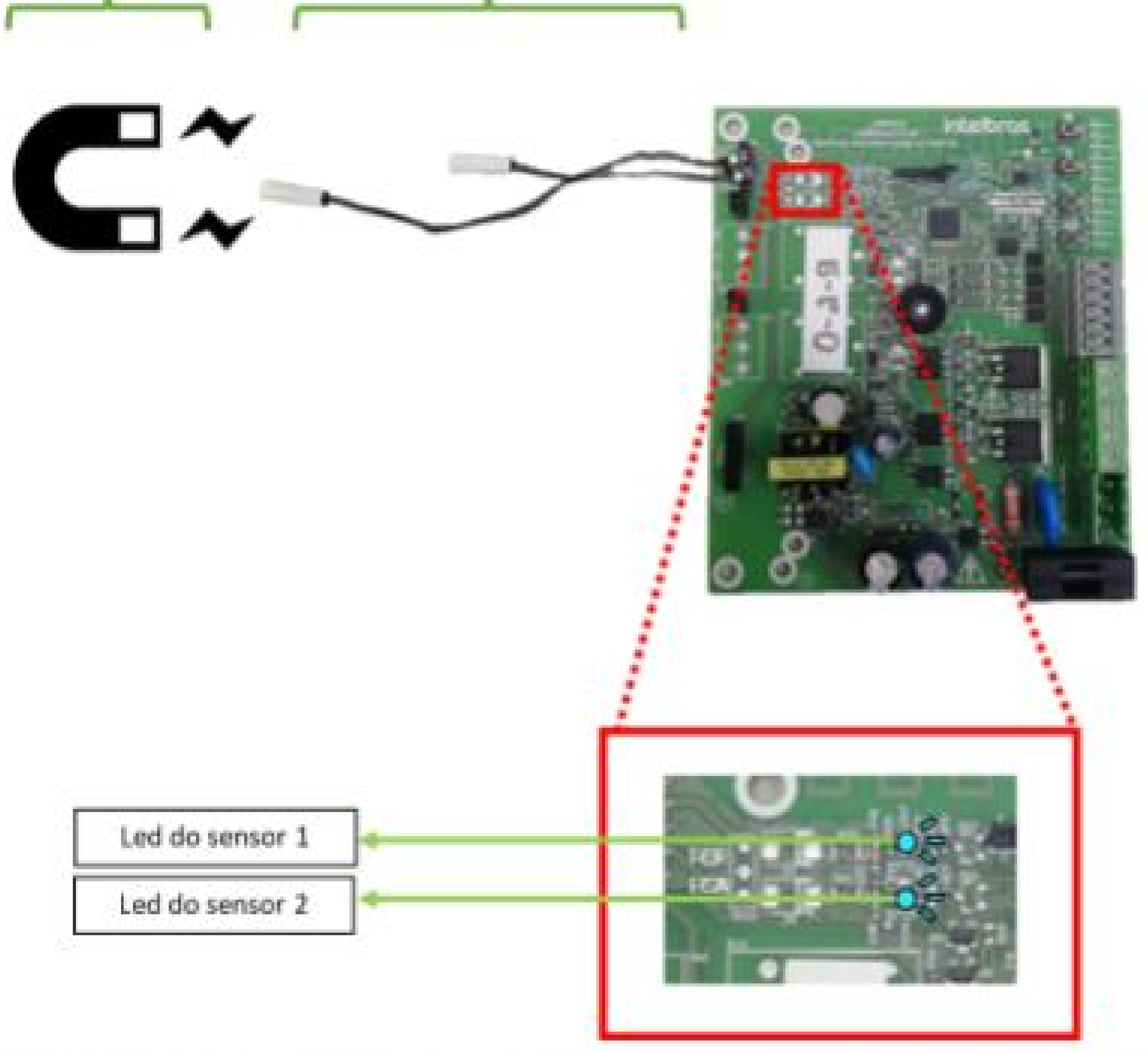

#### Suporte a clientes: intelbras.com/pt-br/contato/suporte-tecnico/ Vídeo tutorial: <u>youtube.com/IntelbrasBR</u>

## **TUTORIAL TÉCNICO** Teste de funcionamento dos Automatizadores Deslizantes

0 0 0 0

### Teste da botoeira e fotocélula.

Verifique se a botoeira e a entrada de fotocélula estão funcionando corretamente, **para isso siga** 

### os passos abaixo:

Aproxime o suporte **Fim de Curso Interno (com ímã)** do sensor de final de curso que indica que o portão está completamente fechado (luz vermelha acesa).

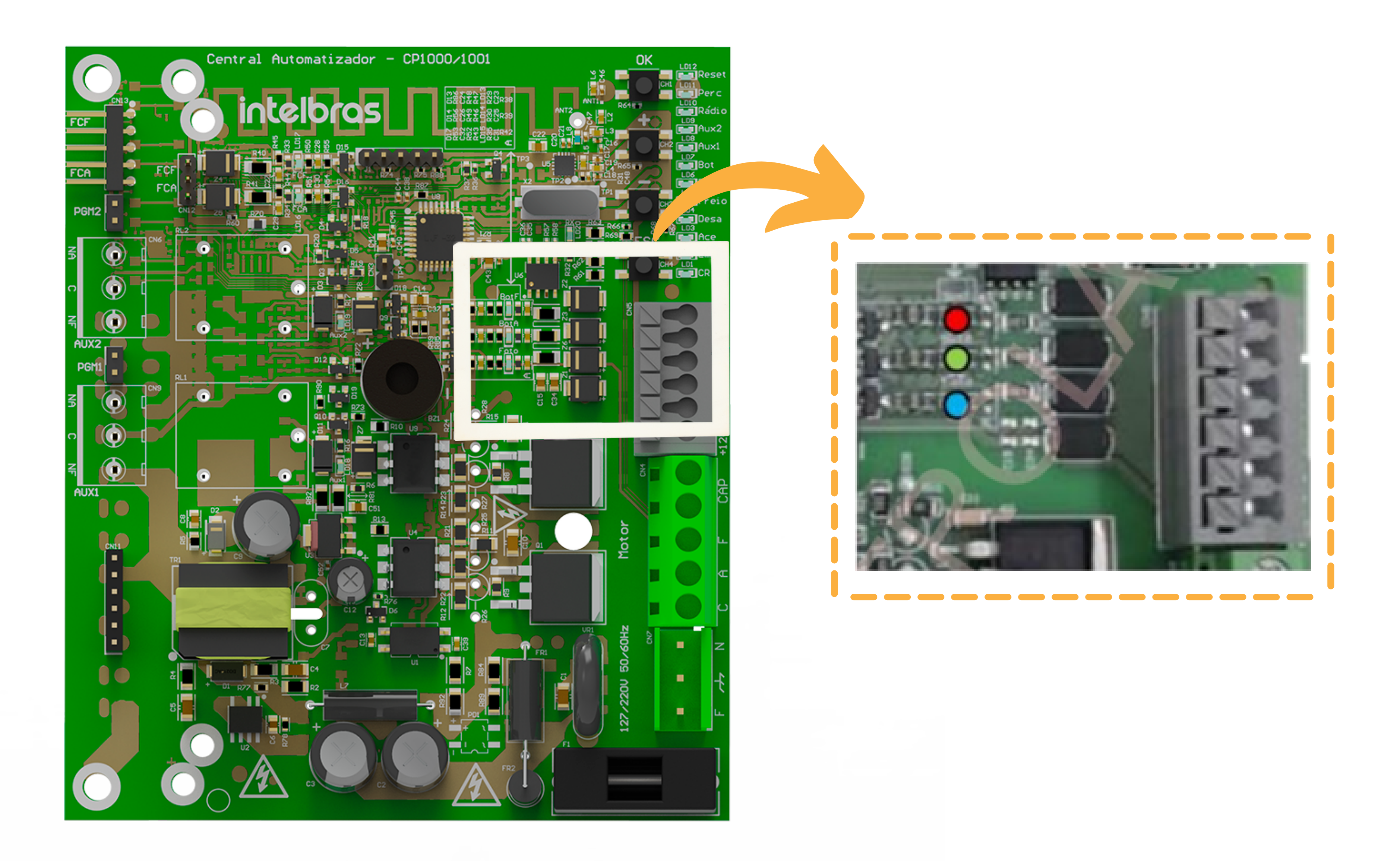

 Conecte as botoeiras Abre e Fecha, utilize uma botoeira para simular a Fotocélula, conforme esquema abaixo:

**Suporte a clientes:** <u>intelbras.com/pt-br/contato/suporte-tecnico/</u> Vídeo tutorial: <u>youtube.com/IntelbrasBR</u>

## TUTORIAL TÉCNICO

Teste de funcionamento dos Automatizadores Deslizantes

0 0 0 0

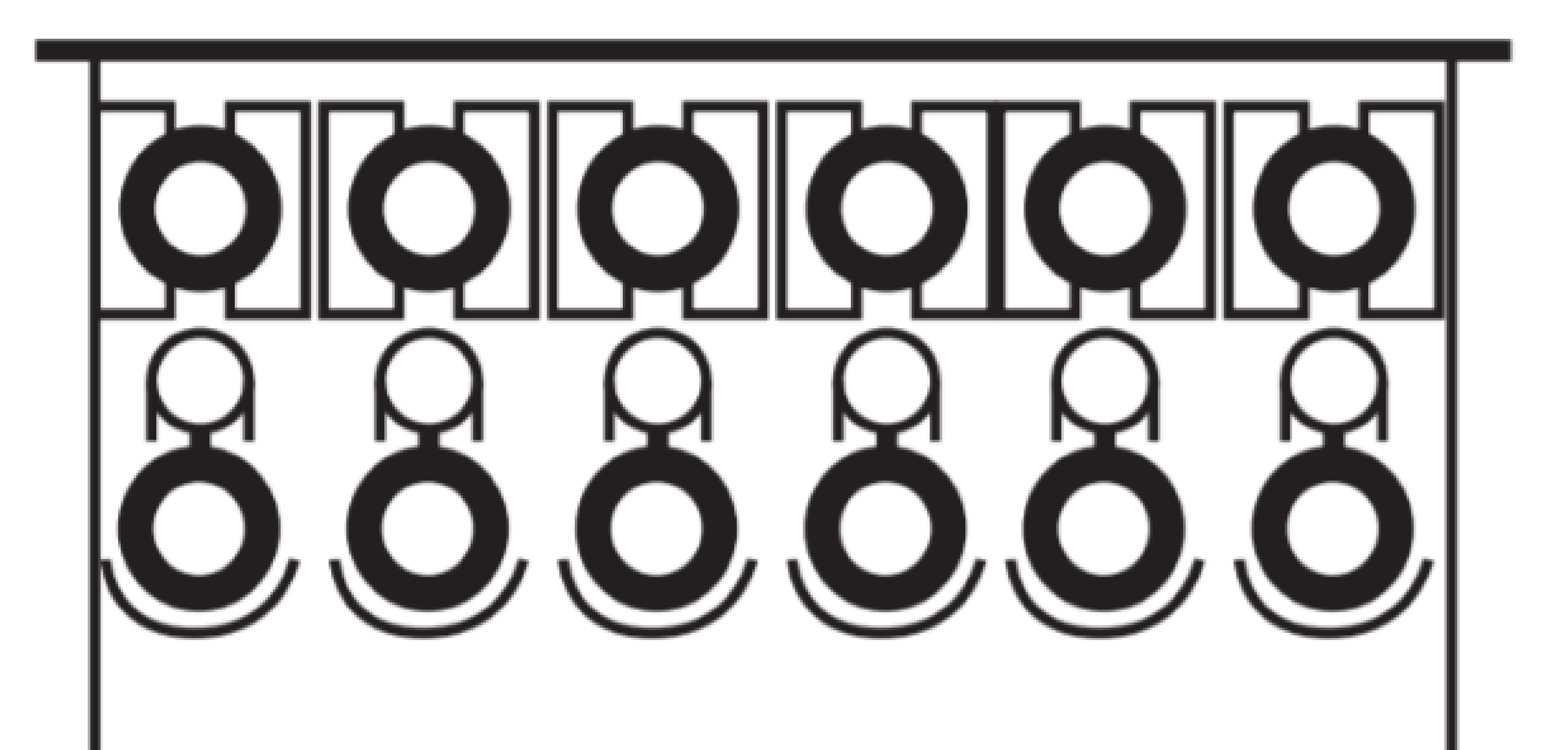

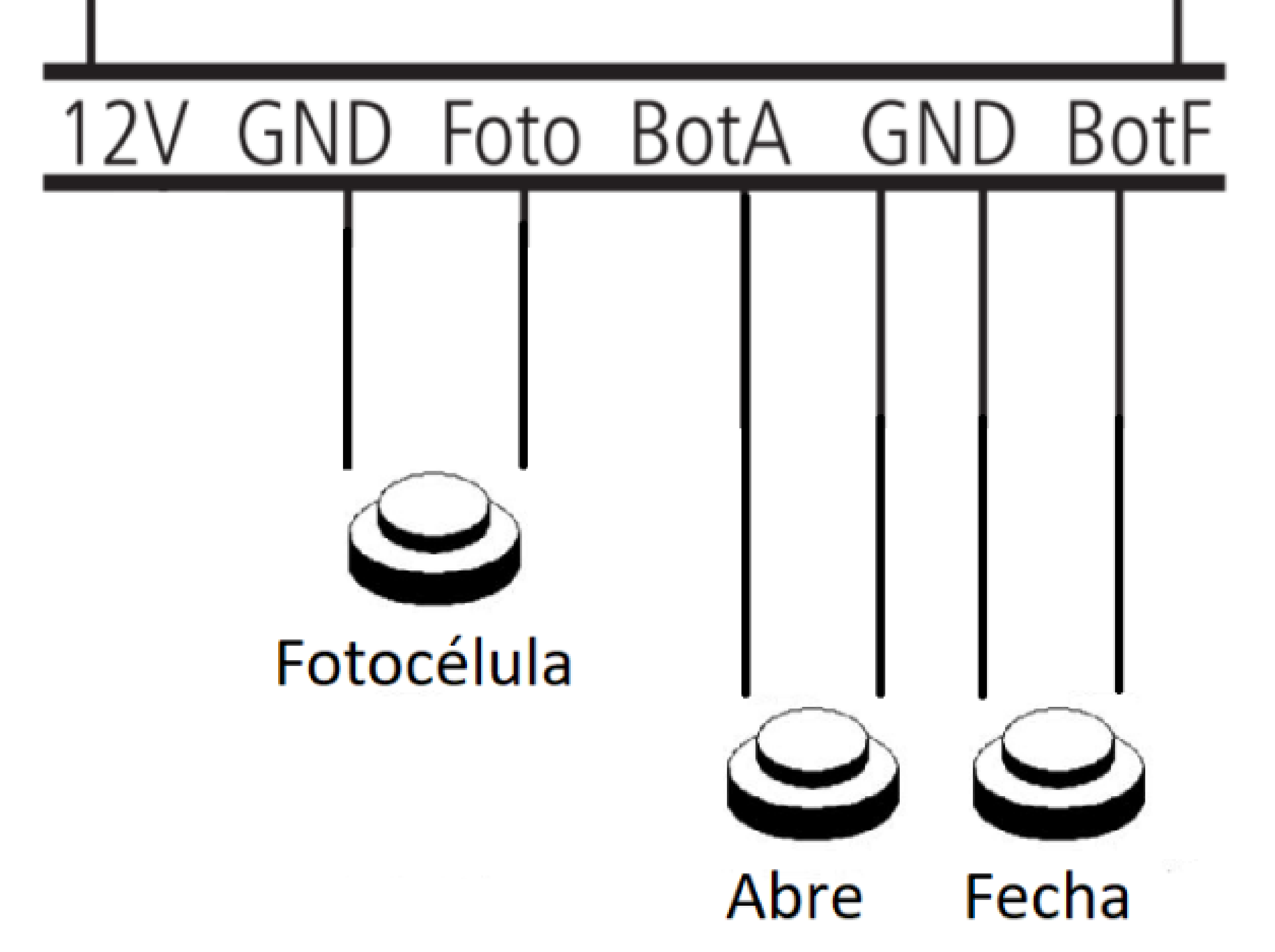

Com o automatizador parado e o **LED (vermelho)** do sensor que indica o fechamento completo do portão acesso, pressione o botão **"Abre"**, o automatizador deve se movimentar (no sentido de abrir), o **LED** que indica o acionamento da botoeira para abertura deve acender **(cor verde).** 

Pressione o botão **"Abre"** enquanto o automatizador se movimenta no sentido de abrir, ele deve parar.

**Suporte a clientes:** <u>intelbras.com/pt-br/contato/suporte-tecnico/</u> Vídeo tutorial: <u>youtube.com/IntelbrasBR</u>

## **TUTORIAL TÉCNICO** Teste de funcionamento dos Automatizadores Deslizantes

0 0 0 0

Pressione o botão **"Abre"** enquanto o automatizador se encontra parado, ele deve se movimentar
no sentido de abrir.

Pressione o botão **"Fecha"** (o **LED** que indica o sensor que indica o fechamento completo do portão não deve estar aceso neste momento), o automatizador deve mudar o sentido de direção e começar a se movimentar no sentido de fechar. O **LED** que indica o acionamento da botoeira para fechamento deve acender **(cor vermelha).** 

Pressione o botão **"Fecha"**, o automatizador deve parar.

Pressione o botão **"Fecha"**, o automatizador deve se movimentar no sentido de fechar;

Pressione o botão **"Fotocélula"** enquanto o automatizador se movimenta no sentido de fechar, o produto deve inverter o seu sentido de rotação. O

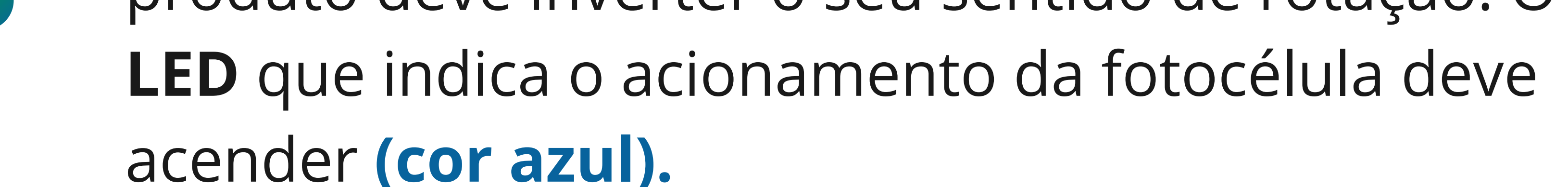

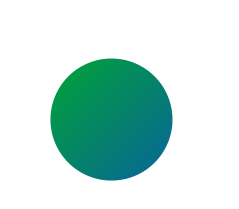

Pressione o botão **"Fotocélula"**, o automatizador deve continuar se movendo no sentido de abrir.

Suporte a clientes: intelbras.com/pt-br/contato/suporte-tecnico/ Vídeo tutorial: <u>youtube.com/IntelbrasBR</u>

Ο Ο 0 0 0 Ο 0 Ο 0 0

## TUTORIAL TÉCNICO

Teste de funcionamento dos Automatizadores Deslizantes

Ο  $\mathbf{O}$ Ο  $\bigcirc$ 

### Fonte auxiliar 12V.

Verifique se a fonte auxiliar do automatizador fornece os **12V**, com o auxílio de um **multímetro** na

### escala DC de tensão, meça sobre **GND** e **12V**.

## MULTÍMETRO

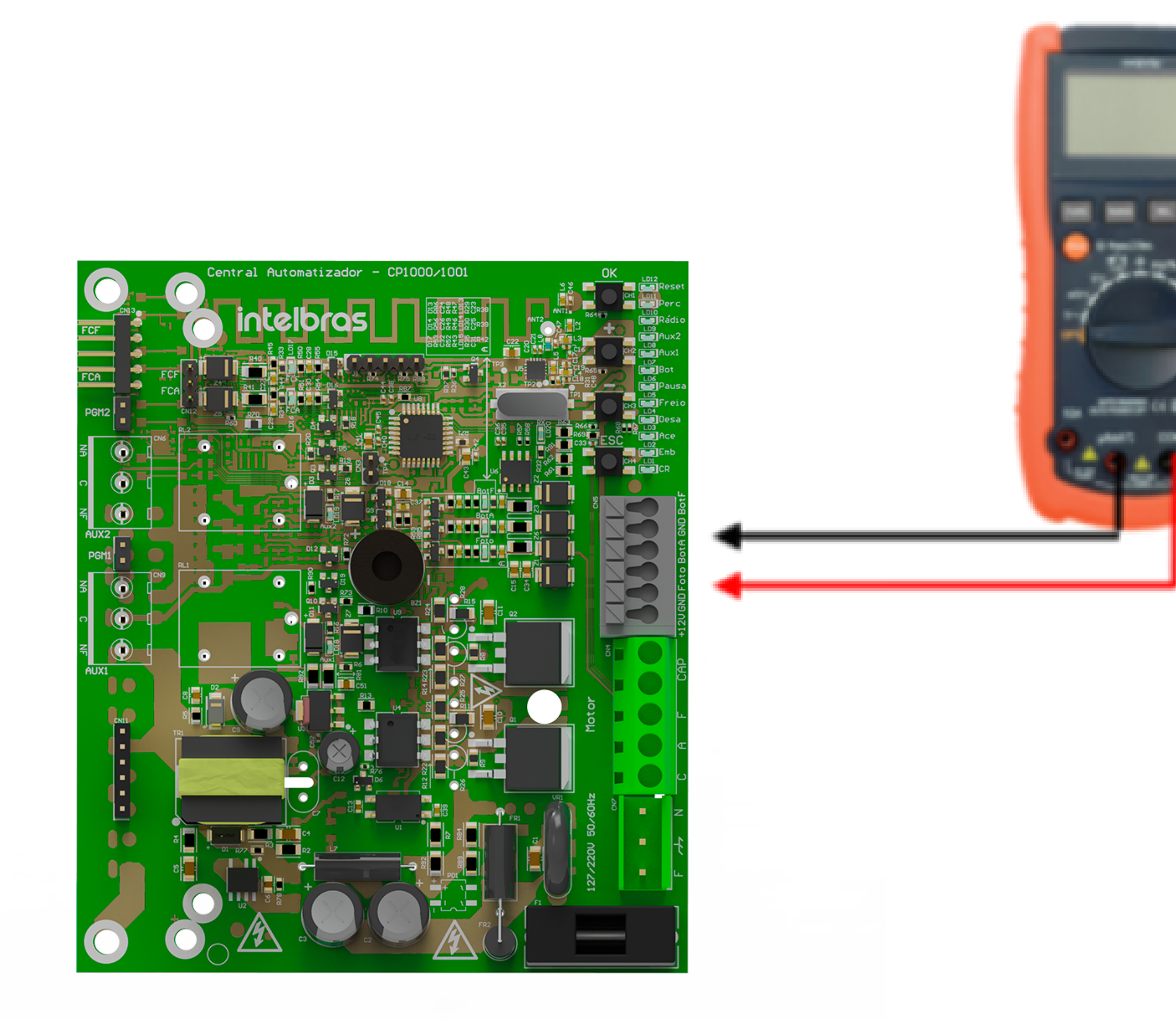

#### Suporte a clientes: <u>intelbras.com/pt-br/contato/suporte-tecnico/</u> Vídeo tutorial: <u>youtube.com/IntelbrasBR</u>

 $\mathbf{O}$ 0  $\mathbf{O}$  $\mathbf{O}$ 0  $\bigcirc$ 

## **TUTORIAL TÉCNICO**

Teste de funcionamento dos Automatizadores Deslizantes

Ο  $\mathbf{O}$ Ο

Reset.

Realize o **Reset** do produto para remover controles e ajustes:

Pressione a tecla "ESC" uma vez, o LED1 (CR) piscará.

- Pressione a tecla "-" uma vez, o LED12 (RESET) piscará.
- Pressione a tecla "OK" e mantenha pressionado até os LED's 1-12 acenderem;

## Confirme pressionando a tecla "OK" por 3s.

Após finalizar o processo de **RESET**, tente acionar o motor com algum controle que já estava cadastrado antes de realizar o processo.

Suporte a clientes: intelbras.com/pt-br/contato/suporte-tecnico/ Vídeo tutorial: <u>youtube.com/IntelbrasBR</u>

0 0  $\bigcirc$ 0 0 Ο 0 0 0  $\mathbf{O}$  $\mathbf{O}$ 

## TUTORIAL TÉCNICO

Teste de funcionamento dos Automatizadores Deslizantes

Ο Ο Ο 0

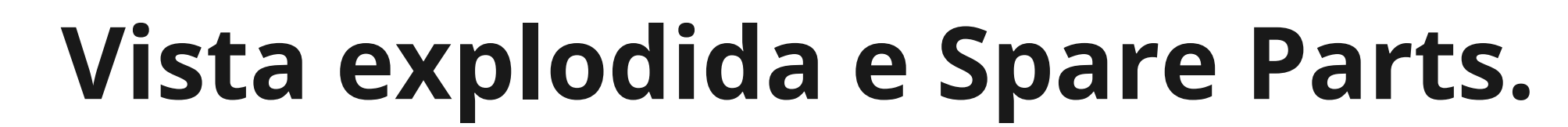

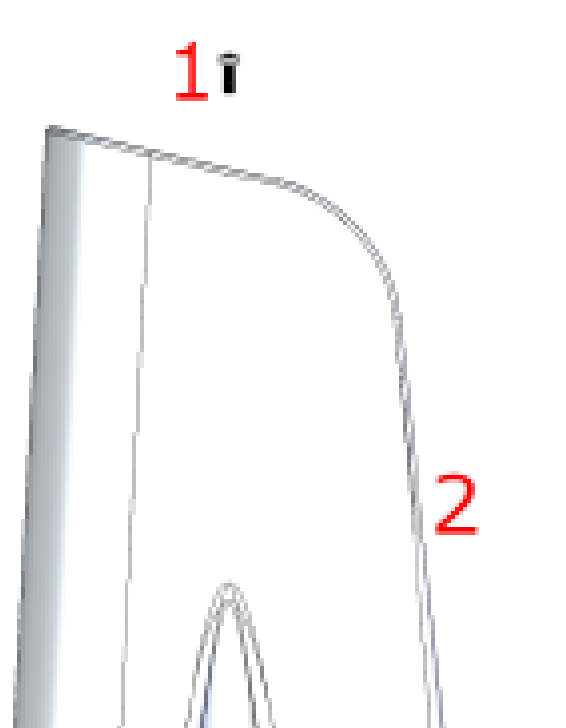

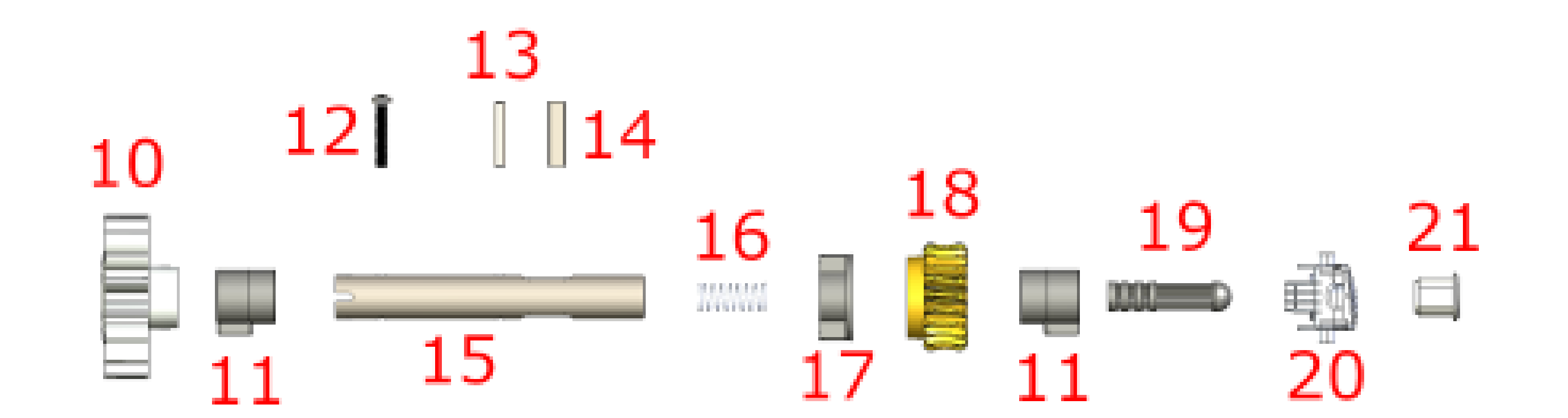

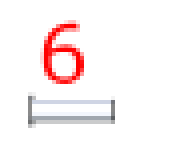

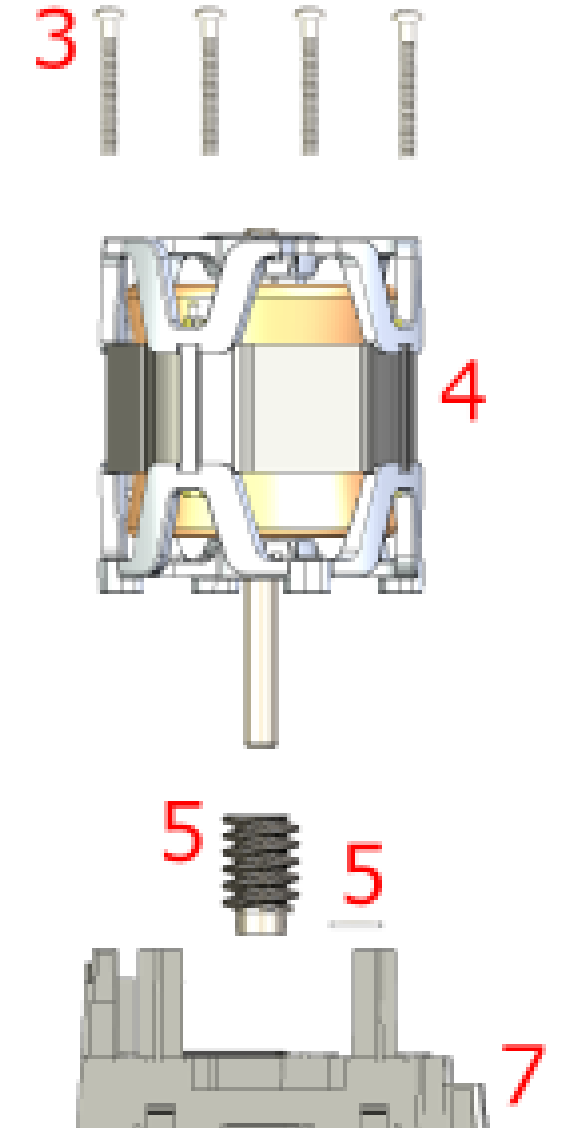

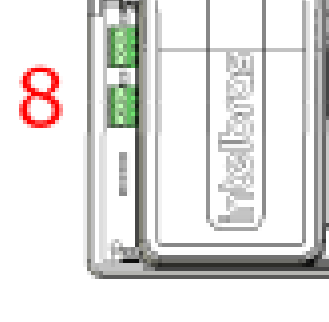

9

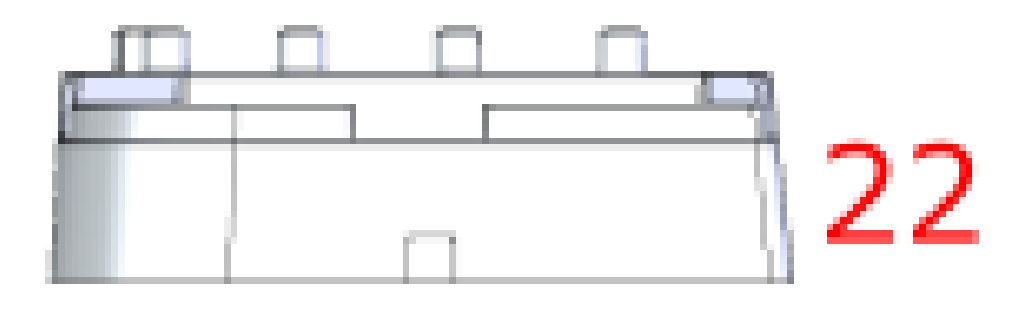

| Ν | QTD | Código  | Descrição                                                                  | Aplica-se aos modelos                                                     |
|---|-----|---------|----------------------------------------------------------------------------|---------------------------------------------------------------------------|
| 1 | 2   | 1240274 | Parafuso aço Philips rosca plástica 4x14mm                                 | DR 400/DR 600                                                             |
|   | 2   | 1240280 | Parafuso aço Philips 4x16mm                                                | DR 400 AL/DR 400 FAST/DR 600 AL/DR<br>600 FAST/DC 800 AL/DC 800 FAST      |
| 2 | 1   | 2031860 | Tampa externa do automatizador                                             | Todos                                                                     |
| 3 | 4   | 1240275 | Parafuso aço Philips rosca plástica 5x50mm, fixação<br>motor base plástica | DR 400/DR 600                                                             |
|   |     | 1240278 | Parafuso Aço CAB Panela Fenda/Philips Métrico<br>5x50mm                    | DR 400 AL/ DR 400 FAST/ DR 600 AL/ DR<br>600 FAST/ DC 800 AL/ DC 800 FAST |
|   | 1   | 1840013 | Motor de indução elétrico monofásico 220Vac 1/4 cv                         | DR 400 (220V)                                                             |
| 4 | 1   | 1840012 | Motor de indução elétrico monofásico 127Vac 1/4 cv                         | DR 400 (127V)                                                             |
|   | 1   | 1840013 | Motor de indução elétrico monofásico 220Vac 1/4 cv                         | DR 400 AL (220V)                                                          |
|   | 1   | 1840016 | Motor de indução elétrico trifásico 200Vac 1/4 cv                          | DR 400 FAST                                                               |

#### Suporte a clientes: <u>intelbras.com/pt-br/contato/suporte-tecnico/</u> Vídeo tutorial: <u>youtube.com/IntelbrasBR</u>

0 0 Ο Ο 0 Ο Ο Ο 0 Ο Ο Ο

## TUTORIAL TÉCNICO Teste de funcionamento dos Automatizadores Deslizantes

0 Ο Ο Ο

|        | 1 | 1840011 | Motor de indução elétrico monofásico 220Vac 1/3 cv                      | DR 600 (220V)                                                           |
|--------|---|---------|-------------------------------------------------------------------------|-------------------------------------------------------------------------|
|        | 1 | 1840010 | Motor de indução elétrico monofásico 127Vac 1/3 cv                      | DR 600 (127V)                                                           |
|        | 1 | 1840011 | Motor de indução elétrico monofásico 220Vac 1/3 cv                      | DR 600 AL (220V)                                                        |
|        | 1 | 1840010 | Motor de indução elétrico monofásico 127Vac 1/3 cv                      | DR 600 AL (127V)                                                        |
|        | 1 | 1840007 | Motor de indução elétrico trifásico 200Vac 1/3 cv                       | DR 600 FAST                                                             |
|        | 1 | 1840009 | Motor de indução elétrico monofásico 220Vac 1/2 cv                      | DC 800 AL (220V)                                                        |
|        | 1 | 1840008 | Motor de indução elétrico monofásico 127Vac 1/2 cv                      | DC 800 AL (127V)                                                        |
|        | 1 | 1840015 | Motor de indução elétrico trifásico 200Vac 1/2 cv                       | DC 800 FAST                                                             |
|        | 1 | 1500458 | Engrenagem "sem fim" ou "pinhão" 29,9mm diâmetro                        | Todos                                                                   |
| 5      | 1 | 1500470 | Pino metálico ("pino elástico") 4X22mm trava da<br>engrenagem "sem fim" | Todos                                                                   |
| 6      | 1 | 1830024 | Sensor magnético tubular tipo "reed switch"                             | Todos                                                                   |
| 7      | 1 | 2031854 | Base superior                                                           | Todos                                                                   |
|        | 1 | 2050108 | Conjunto tampa e base central CP-1000/1001                              | DR 400/DR 400 AL/DR 600/DR 600 AL/DC<br>800 AL                          |
| 8      | 1 | 2050111 | Conjunto tampa e base central CI-1000                                   | DR 400 FAST/DR 600 FAST/DC 800 FAST                                     |
| Ĭ      | 1 | 2015022 | Central automatizador CP-1000                                           | DR 400/DR 400 AL/DR 600/DR 600 AL/DC<br>800 AL                          |
|        | 1 | 2015023 | Central inversora CI-1000                                               | DR 400 FAST/DR 600 FAST/DC 800 FAST                                     |
|        | 1 | 1310209 | Capacitor motor monofásico 12uF 400V                                    | DR 400 (220 <u>\/)/</u> DR 400 AL (220V)                                |
|        | 1 | 1310212 | Capacitor motor monofásico 35uF 250V                                    | DR 400 (127\/\/DR 400 AL (127V)                                         |
| 9      | 1 | 1310210 | Capacitor motor monofásico 15uF 400V                                    | DR 600 (220 <u>V)/</u> DR 600 AL (200V)/DC 800<br>AL (220V)             |
|        | 1 | 1310205 | Capacitor motor monofásico 45uF 250V                                    | DR 600 (127 <u>V)/</u> DR 600 AL (127V)/DC 800<br>AL (127V)             |
| 1      | 1 | 2031863 | Engrenagem externa nylon                                                | DR 400/DR 600                                                           |
| ò      | 1 | 1500705 | Coroa Metálica NT Alumínio Ø76,2mm                                      | DR 400 AL/DR 400 FAST/DR 600 AL/ DR<br>600 FAST/ DC 800 AL/ DC 800 FAST |
| 1      | 2 | 2031861 | Bucha fixa nylon                                                        | Todos                                                                   |
| 1<br>2 | 1 | 1240424 | Parafuso tipo <u>Torx</u> 5x30mm fixação engrenagem<br>externa          | Todos                                                                   |
| 1      | 1 | 1500456 | Pino liso metálico 5X30mm trava da bucha móvel                          | Todos                                                                   |
| 1      | 1 | 1500481 | Pino liso metálico 30x8x8mm trava da coroa interna                      | Todos                                                                   |
| 1      | 1 | 1500706 | Eixo Metálico tubular 20x144,5mm                                        | Todos                                                                   |
| 1      | 1 | 1500483 | Mola metálica 13x31mm                                                   | Todos                                                                   |
| 1      | 1 | 2031862 | Bucha móvel nylon                                                       | Todos                                                                   |
| 1<br>8 | 1 | 1500452 | Coroa metálica latão 48,14mm                                            | Todos                                                                   |
| 1      | 1 | 2031859 | Pino nylon sistema trava do manual                                      | Todos                                                                   |
| 2<br>0 | 1 | 2031858 | Alavanca do sistema trava do manual                                     | Todos                                                                   |
| 2      | 1 | 1030010 | Tambor cilíndrico fechadura do manual + 2 chaves<br>codificadas         | Todos                                                                   |
| 2      | 1 | 2031853 | Base nylon                                                              | DR 400/DR 600                                                           |
| 2      | 1 | 1230386 | Base metálica alumínio                                                  | DR 400 AL/DR 400 FAST/DR 600 AL/ DR<br>600 FAST/ DC 800 AL/ DC 800 FAST |

#### Suporte a clientes: <u>intelbras.com/pt-br/contato/suporte-tecnico/</u> Vídeo tutorial: <u>youtube.com/IntelbrasBR</u>

 $\bigcirc$  $\bigcirc$  $\bigcirc$ 0  $\bigcirc$  $\bigcirc$  $\bigcirc$ 0  $\bigcirc$  $\bigcirc$  $\bigcirc$ 

Ο  $\bigcirc$  $\bigcirc$  $\mathbf{O}$ 

## **TUTORIAL TÉCNICO**

Teste de funcionamento dos Automatizadores Deslizantes

Parabéns! Você concluiu o tutorial técnico de teste de funcionamento dos Automatizadores Deslizantes. Clique nos ícones abaixo e conheça nossas mídias!

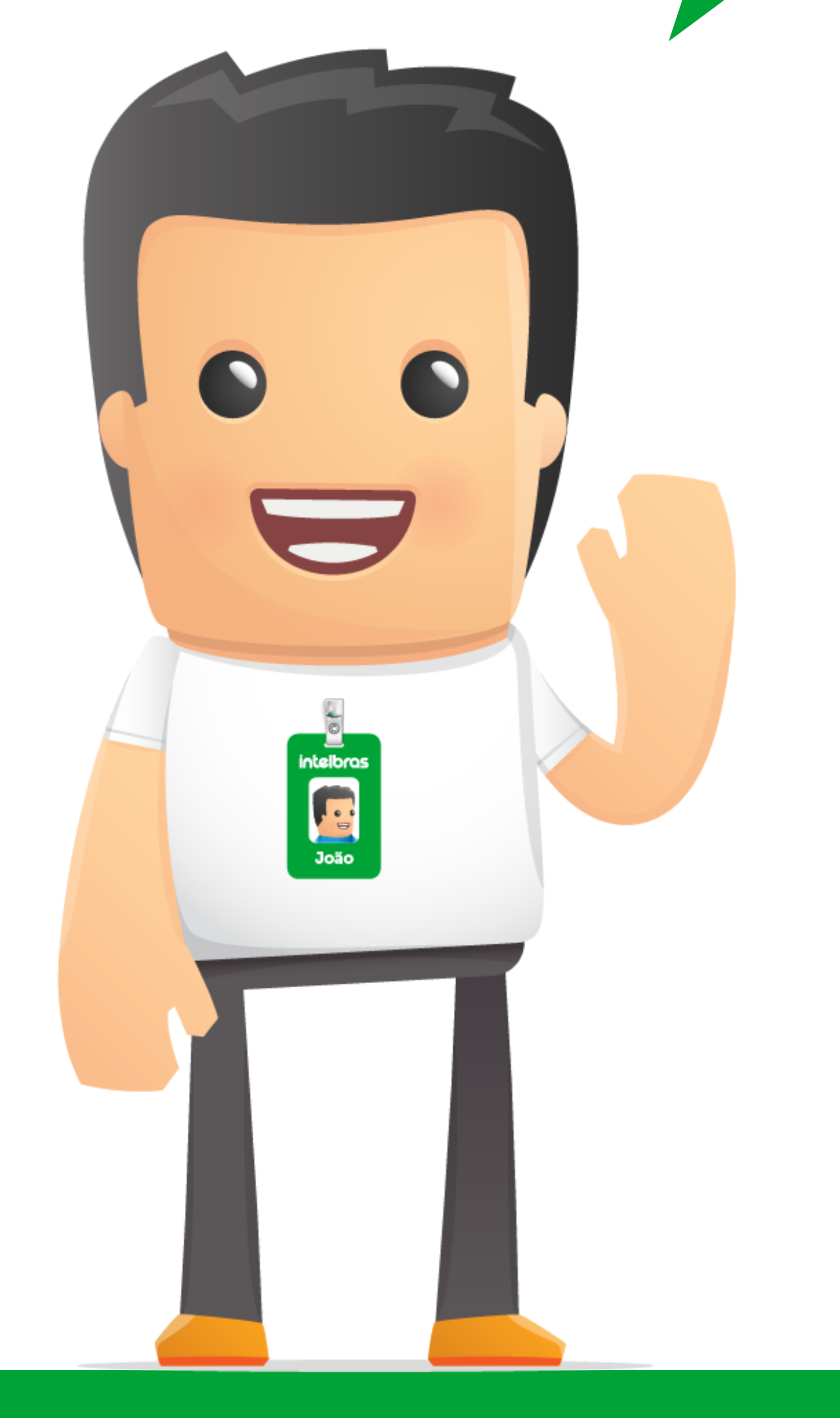

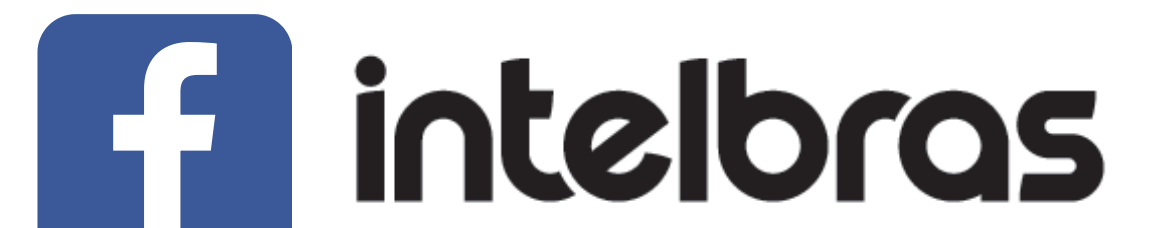

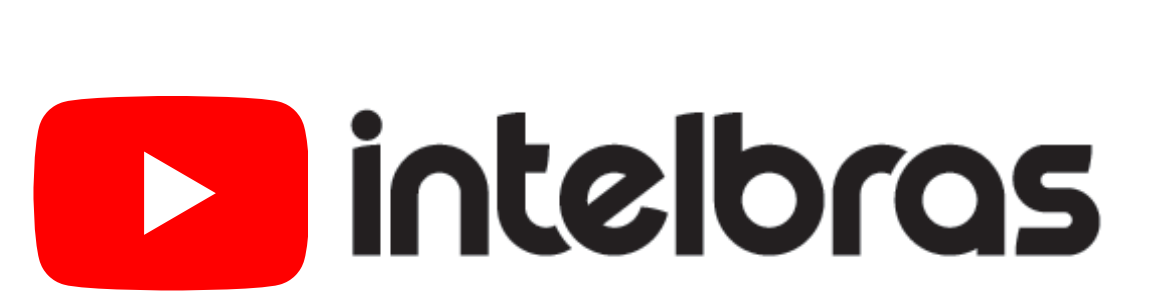

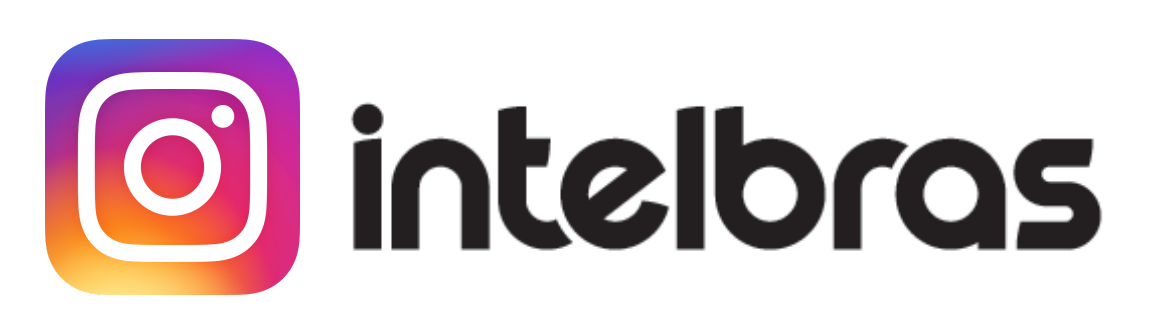

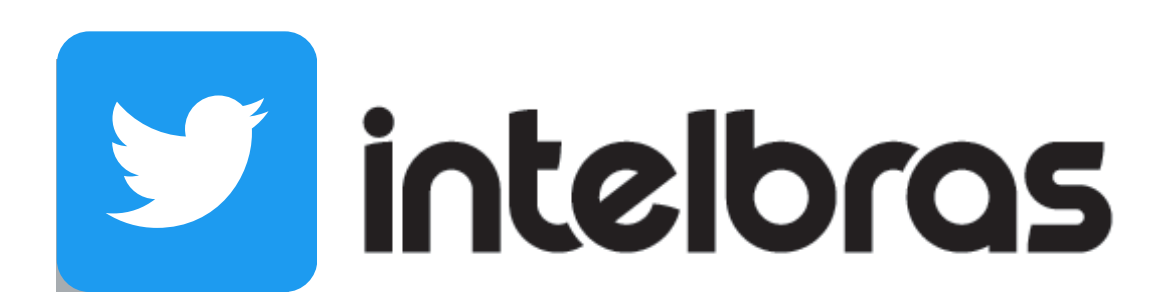

Suporte a clientes: <u>intelbras.com/pt-br/contato/suporte-tecnico/</u> Vídeo tutorial: <u>youtube.com/IntelbrasBR</u>

#### 

## O O O O

# inteloros

## <u>intelbras.com/pt-br/contato/suporte-tecnico/</u>